日本電気計器検定所 電子申請システム 申請者ソフトウェア 取扱説明書

# 申請者ソフトウェア 導入説明書

平成27年8月 日本電気計器検定所

#### \*ご使用前に必ずお読みください

本ソフトウェアを使用されるためには、下記記載の使用許諾書の全ての条項を承諾いただくことが必要です。本ソフトウェアのインストール前に下記記載の使用許諾書を十分にお読みください。

#### 電子申請システム利用規約

#### (目的および定義)

- 第1条 本使用許諾書は、日本電気計器検定所(以下「ライセンサー」という。)とエンドユー ザとの間の本ソフトウェアに関する使用許諾等について定めます。
  - 2 本使用許諾書において、次の各号に掲げる用語の意義は、当該各号に定めるところに よります。
  - 本ソフトウェア」とは、申請クライアントプログラム及び関連のユーザガイドをいいます。
  - 二 「エンドユーザ」とは、本使用許諾書に規定する全ての条項を承諾したうえで本ソフ トウェアを使用し、または使用しようとする者で、日本国内に住所を有する者をいい ます。

#### (著作権)

- 第2条 本ソフトウェアの著作権は、その権利者により留保されており、国際条約および著作 権法により保護されています。
  - 2 本ソフトウェアは、エンドユーザに対し、本使用許諾書に従い、非独占的に使用許諾 されるものです。本ソフトウェアの著作権が譲渡されることはありません。

#### (使用許諾)

- 第3条 ライセンサーは、エンドユーザに対し、次の各号に掲げる事項に関し、本ソフトウェ アの非独占的かつ無償の使用を許諾します。
  - 本ソフトウェアを対象機器(ユーザガイドに規定する環境条件に適合するコンピュー タをいう。以下同じ。)にインストールして、対象機器上で申請クライアントプログラ ムを使用すること。
  - 二 自然人たるエンドユーザの個人的使用または法人たるエンドユーザの法人組織内部で の使用の目的で、ユーザガイドを複製すること。

#### (禁止事項)

- 第4条 エンドユーザは、次の各号に掲げる行為を行うことはできません。
  - ー 本ソフトウェアの全部または一部を第三者に頒布、送信その他の方法で提供すること。
  - 二 申請クライアントプログラムに改変を加えること並びに逆コンパイルまたは逆アセン ブルを行うこと。
  - 三 本ソフトウェアに含まれる著作権表示その他の財産権表示を消去または剥奪すること。

#### (保証の拒絶および免責)

- 第5条 本ソフトウェアはエンドユーザに対して「現存の状態のまま」提供されるものであり、 ライセンサー及び本ソフトウェアの権利者は、本ソフトウェアにプログラミング上の 誤りその他の瑕疵のないこと、本ソフトウェアが特定目的に適合すること並びに本ソ フトウェア及びその使用がエンドユーザまたはエンドユーザ以外の第三者の権利を侵 害するものでないことその他のいかなる内容についての保証も行うものではありませ ん。
  - 2 ライセンサー及び本ソフトウェアの権利者は、本ソフトウェアの補修、保守その他のいかなる義務も負いません。また、本ソフトウェアの使用に起因して、エンドユーザに生じた損害または第三者からの請求に基づくエンドユーザの損害について、原因のいかんを問わず、一切の責任を負いません。

#### (改訂版または後継版の提供)

- 第6条 ライセンサーは、任意に本ソフトウェアの改訂版または後継版(以下「ニュー・リリ ース」という。)を使用可能とすることができます。
  - 2 エンドユーザは、ニュー・リリースが使用可能とされたときは、速やかに本ソフトウェアの使用をニュー・リリースの使用に変更するものとします。
  - 3 ニュー・リリースが使用可能とされたときは、本使用許諾書に規定する条件は、ニュ ー・リリースの使用許諾の条件として適用するものとします。

#### (期間および解約)

- 第7条 本使用許諾書に基づくライセンサーとエンドユーザとの間の本ソフトウェアに係る使 用許諾の効力は、エンドユーザが本ソフトウェアをインストールしたときに開始し、 次の各号に掲げる事由が生じたときに終了するものとします。
  - ー エンドユーザが本ソフトウェアの使用を終了し、対象機器から本ソフトウェアを消去 または削除したとき。
  - 二 エンドユーザが本使用許諾書に規定する条件に違反した場合において、ライセンサー が、エンドユーザに対し解約を通知したとき。

#### (変更)

- 第8条 ライセンサーは、必要があると認めるときは、エンドユーザに対する事前の通知を行うことなく、いつでも本使用許諾書に規定する条項を変更し、または新たな条項を追加することができます。
  - 2 前項による本使用許諾書に規定する条件の変更後に、エンドユーザが本ソフトウェアの使用を継続するときは、エンドユーザは、変更または追加後の条項に同意したものとみなされます。

#### (準拠法及び管轄)

- 第9条 本使用許諾書には、日本法が適用されるものとします。
  - 2 本使用許諾書に関する訴訟は、東京地方裁判所をもって、第一審の専属管轄裁判所と します。

本ソフトウェアには、IBM XML Parser for Java Edition が含まれている他、Apache Software Foundation (http://www.apache.org/) により開発されたソフトウェアが含まれています。

| 1. はじめに                                         | 1 |
|-------------------------------------------------|---|
| 1.1 概要                                          | 1 |
| 1.2 取扱説明書について1-2                                | 2 |
| 1.2.1 適用バージョン1-:                                | 2 |
| 1.2.2 対象読者                                      | 2 |
| 1.2.3 取扱説明書の構成1-2                               | 2 |
| 1.2.4 取扱説明書の表記について1-3                           | 3 |
| 1.2.5 説明書の表記について1-:                             | 3 |
| 1.2.6 本説明書の参照先1-3                               | 5 |
| 1.2.7 用語の定義1-0                                  | 6 |
| <b>2</b> . 必要なもの                                | 1 |
| <b>2.1</b> 申請者 ID・パスワード2-1                      | 1 |
| 2-2 動作環境                                        | 1 |
| <b>2.2.1</b> ハードウェア構成2-                         | 1 |
| <b>2.2.2</b> ソフトウェア構成2-:                        | 2 |
| <b>2.2.3</b> ネットワーク環境2-2                        | 2 |
| <b>3.</b> インストールとアンインストール                       | 1 |
| 3-1 事前準備                                        | 1 |
| <b>3.1.1</b> 「申請者ソフトウェア Version 1.0.0」のアンインストール | 1 |
| 3.1.2 JRE のインストール                               | 7 |
| 3.2 申請者ソフトウェアのインストール 3-1 :                      | 5 |
| 3.2.1 申請者ソフトウェアのダウンロード 3-1                      | 5 |
| 3.2.2 申請者ソフトウェアのインストール3-1 (                     | 6 |
| 3.3 申請者ソフトウェアのアンインストール 3-2 :                    | 2 |
| 3.3.1 申請者ソフトウェアのアンインストール手順 3-2 :                | 2 |
| <b>4.</b> こんなときは                                | 1 |
| 4.1 FAQ                                         | 1 |
| 4.2 問い合わせ先                                      | 2 |

# 1. はじめに

本書では、日本電気計器検定所(以下「JEMIC」といいます。)の、電子申請システム申請者ソフトウェア(以下「申請者ソフトウェア」といいます。)を使用するにあたっての導入方法について説明します。

### 1.1 概要

申請者ソフトウェアは、JEMICの申請・届出等手続の電子申請をインターネットに接続された Web 画面から行うことができるソフトウェアです。

次のような特徴があります。

- 作成した申請書を、インターネットを経由して当該機関の電子申請受付システムに提出できます。
- 提出した申請書に不備があった場合は、当該機関の電子申請受付システムから補正指示が通知されます。補正指示を申請者ソフトウェアの画面で確認し、修正した申請書は再提出できます。

# 1.2 取扱説明書について

ここでは、本説明書が適用される申請者ソフトウェアのバージョンや対象読者、 取扱 説明書の構成、説明書の表記について説明します。

### 1.2.1 適用バージョン

本説明書は、申請者ソフトウェア Version 1.1.0 に適用します。

#### 1.2.2 対象読者

本説明書は、申請者ソフトウェア Version 1.1.0 をお使いになる方、導入される方 を対象としています。

### 1.2.3 取扱説明書の構成

『申請者ソフトウェア取扱説明書』は、『申請者ソフトウェア導入説明書』と『申請者 ソフトウェア操作説明書』の2編で構成されます。

- 『申請者ソフトウェア導入説明書』は、申請者ソフトウェアを導入(インストール) する際の手順を説明します。
- 『申請者ソフトウェア操作説明書』は、実際に申請者ソフトウェアを使用する場合の 手順について説明します。

『申請者ソフトウェア導入説明書』と『申請者ソフトウェア操作説明書』の主な内容 は次のとおりです。

- (1) 『申請者ソフトウェア導入説明書』(本書)の主な内容
  - 申請者ソフトウェアの入手方法
  - 申請者ソフトウェアの実行に必要なもの(ハードウェア、ソフトウェア、 ネットワーク環境)
  - 申請者ソフトウェアのインストール方法とアンインストール方法
  - 申請者ソフトウェアの入手、導入などに関する、よくある質問とその答え (FAQ)

#### (2) 『申請者ソフトウェア操作説明書』の主な内容

- 申請者ソフトウェアの機能と申請の流れ
- 申請者ソフトウェアの起動方法と終了方法
- 申請者ソフトウェアの使い方(申請書と添付資料の作成、申請書のプレビュー と印刷、申請書の提出、申請書の状況確認、申請書の補正など)
- 申請者ソフトウェアの利用などに関する、よくある質問とその答え(FAQ)

#### 1.2.4 取扱説明書の表記について

『申請者ソフトウェア取扱説明書』は、『取扱説明書』と表記します。

『取扱説明書』のうち『申請者ソフトウェア導入説明書』は、『導入説明書』または『本 説明書』と表記します。

『取扱説明書』のうち『申請者ソフトウェア操作説明書』は、『操作説明書』と表記し ます。

### 1.2.5 説明書の表記について

本説明書では、以下の表記規則を用います。

| 本文         | 明朝体で書かれています。            |
|------------|-------------------------|
|            | 例: 本説明書について             |
| 操作手順       | ゴシック体で書かれています。          |
|            | 例: 手順1.コンピュータを起動します。    |
| メニュー名      | [] (大かっこ) で囲みます。        |
| ダイアログボックス名 | 例: [スタート] メニュー、[OK] ボタン |
| ボタン名       |                         |
| 注意         | 網掛け、ゴシック体で書かれています。      |
|            | 例:注意 ※の付いた項目は必須入力項目です。  |

画面や表は、以下の形式で操作を説明しています(図 1.2.5-1)。

図番号は図の下に「図 a.b.c-d ○○○○」のように、表番号は表の上に「表 a.b.c-d □ □□□」のように記します。

なお、表や本文には「※1」や「注意」のような項目を設けていることがあるので、注 意してください。

| 手順.1 | [OO]画面が<br>入力する情報の<br>入力が終わった                            | 表示されます (図 a.b.c-d)。各1<br>0項目名とその内容を示します<br>こら、[OK] ボタンをクリック                                                                                                    | 項目に必要な情報を入力します。<br>(表 a.b.c-d)。<br>します。 |
|------|----------------------------------------------------------|----------------------------------------------------------------------------------------------------|-----------------------------------------|
|      | Install51<br>ユーザ<br>情報<br>ユーザ<br>企業<br>ユーザ<br>会社<br>シリアI | Preld Wizard           各種           各人力してください。           名、会社名、および製品のシリアルDを入力してから、Dなへ述や少を別ックレイ<br>コーサでない方すま会社名の入力は必要ありません。           名(少) 「申請太郎           名(少) 「申請太郎           名(少) 「WEB申請株式会社           (DS) 「JEM-WEB-XXXXXXXXXXXXXXXXXXXXXXXXXXXXXXXXXXX | C(1524, 10<br>C(1524, 10<br>ND)> ++)/EU |
|      |                                                          | 図 a.b.c-d [OO]画ī                                                                                                    | <br>面                                   |
|      |                                                          | 表 a.b.c-d 入力項目名とそ(                                                                                                    | の詳細                                     |
|      | 項目名                                                      | 設定内容                                                                                                    | 参照先                                     |
|      | 項目名*1                                                    | アカウントを入力します。                                                                                                    | x. アカウント<br>(→P.○○)                     |
|      | 項目名*2                                                    | パスワードを入力します。                                                                                                    | y. パスワード<br>(→P.○○)                     |
|      | 注意 ※                                                     | 。<br>(の付いた項目は必須入力項目です。                                                                                                    |                                         |

図 1.2.5-1 図/表の表示

# 1.2.6 本説明書の参照先

作業などについての本説明書の参照先を、以下に示します(表 1.2.6-1)。

表 1.2.6-1 参照先一覧

| 知りたいこと               | 参照先                      |
|----------------------|--------------------------|
| 申請者ソフトウェアの実行に        | 「2. 必要なもの」               |
| 必要なものは?              | 「2.2 動作環境」               |
| 申請者ソフトウェアが動作する       | 「2.必要なもの」                |
| コンピュータは?             | 「2.2.1 ハードウェア構成」         |
| 申請者ソフトウェアに必要な市販の     | 「2. 必要なもの」               |
| ソフトウェアは?             | 「2.2.2 ソフトウェア構成」         |
| 申請者ソフトウェアが動作する       | 「2.必要なもの」                |
| ネットワーク環境は?           | 「2.2.3 ネットワーク環境」         |
| 申請者ソフトウェアをコンピュータ     | 「3. インストールとアンインストール」     |
| にインストールするには?         | 「3.2 申請者ソフトウェアのインストール」   |
| 申請者ソフトウェアをコンピュータ     | 「3. インストールとアンインストール」     |
| から削除するには?            | 「3.3 申請者ソフトウェアのアンインストール」 |
| 申請者 ID・パスワードとは?      | 「2. 必要なもの」               |
|                      | 「2.1 申請者 ID・パスワード」       |
| 申請者 ID・パスワードを入手するには? | 「2.必要なもの」                |
|                      | 「2.1 申請者 ID・パスワード」       |
| インストールや初回起動時の設定が     | 「4.こんなときは」               |
| うまくいかない場合は?          | 「4.1 FAQ」                |
| 申請者ソフトウェアに関する        | 「4.こんなときは」               |
| 問い合わせの窓口は?           | 「4.2 問い合わせ先」             |
| 『導入説明書』で用いられている      | 「1. はじめに」                |
| 用語の意味がわからない場合は?      | 「1.2.7 用語の定義」            |

# 1.2.7 用語の定義

本説明書で用いる用語とその説明を示します(表 1.2.7-1)。

表 1.2.7-1 用語とその説明

| 用語          | 説明                                     |
|-------------|----------------------------------------|
| インストール      | コンピュータに必要なソフトウェアを導入し、利用できるようにするこ       |
|             | とをいいます。                                |
| アンインストール    | コンピュータから、不要になったソフトウェアを削除することをいいま       |
|             | す。                                     |
| 申請者 ID・パスワー | 申請者の本人確認を行うため JEMIC から振り出される ID 及び対応する |
| F           | パスワードを『取扱説明書』では、「申請者 ID・パスワード」と呼びま     |
|             | す。                                     |
| 電子様式        | 申請者が、申請・届出等の手続を行うために申請者ソフトウェアを利用       |
|             | して作成する電子的な書類のひな型(申請者が情報を記録していない申       |
|             | 請書および添付資料)をいいます。                       |
| 申請書         | 申請者が、申請・届出等の手続を行うために申請者ソフトウェアを利用       |
|             | して作成した (または作成中の) 電子的な書類をいいます。 申請書には、   |
|             | 申請書本文と、その手続に必要な添付資料が含まれます。             |
|             | なお、申請者が申請・届出を行うために、ダウンロードした電子様式を       |
|             | 開いた時点で、申請書となります。                       |
|             | 『取扱説明書』では、特に断りなく申請書といった場合、「申請書本文」      |
|             | と「添付資料」の両方を総称するものとします。                 |
| 添付資料        | 申請者が、申請・届出等の手続を行うために申請者ソフトウェアおよび       |
|             | 表 2.2.2-1 に示すソフトウェアを使って作成した電子書類のうち、申請  |
|             | 書本文に添付する資料をいいます。                       |
| 提出          | 申請者が、作成済みの申請書を申請者ソフトウェアから提出先に送信す       |
|             | ることをいいます。                              |
| 電子申請受付      | 申請者から提出された申請書を受領するシステムをいいます。           |
| システム        |                                        |
| 補正          | 提出した申請書に不備などがあった場合、当該機関の指示に基づいて申       |
|             | 請書を修正することをいいます。                        |

# 2. 必要なもの

この章では、申請者ソフトウェアの実行に必要なものについて説明します。

# 2.1 申請者 ID・パスワード

申請者ソフトウェアを利用して申請・届出をするには、申請者の ID・パスワードが必要です。

申請者 ID・パスワードは、申請者ソフトウェアをインストールする前にあらかじめ JEMIC から入手しておく必要があります。

# 2.2 動作環境

### 2.2.1 ハードウェア構成

申請者ソフトウェアの実行に必要なハードウェアを、以下に示します(表 2.2.1-1)。

ハードウェアの種類必要なハードウェア備考CPUPentiumII 500MHz 以上<br/>(またはその相当品)メモリ128MB 以上実行時には十分な空きメモリ (80MB 程度) があることが望ましい。ハードディスク1GB 以上申請者ソフトウェアのインストールに<br/>は 50MB 以上の空き領域が必要です。

表 2.2.1-1 ハードウェア構成

注意 申請者 ID・パスワードは申請書を提出する際に必要になります。申請者 ID・パスワード を入力しないと申請書が提出できませんので、必ず JEMIC から申請者 ID・パスワード を入手してください。

### 2.2.2 ソフトウェア構成

申請者ソフトウェアの実行に必要なソフトウェアを、以下に示します(表 2.2.2-1)。

表 2.2.2-1 ソフトウェア構成

| ソフトウェアの種類           | - 必要なン                       | ノフトウェア                       |
|---------------------|------------------------------|------------------------------|
| OS (基本ソフト)          | Windows 7 (64bit、32bit)      | Windows 8.1 (64bit、32bit)    |
| $JRE^{*1}$          | JRE 1.7.0 (32bit)            | JRE 1.7.0 (32bit)            |
|                     | JRE 1.8.0 (32bit)            | JRE 1.8.0 (32bit)            |
| WWW ブラウザ            | Internet Explorer 8 (32bit)  | Internet Explorer 11 (32bit) |
|                     | Internet Explorer 9 (32bit)  |                              |
|                     | Internet Explorer 10 (32bit) |                              |
|                     | Internet Explorer 11 (32bit) |                              |
| 電子メール <sup>※2</sup> | 電子メール送受信用ソフトウェア              |                              |

 \*1 Java 実行環境 Windows 用 Multi-language (各国語対応)版、オラクル社より無 償ダウンロード可能

\*2 提出した申請書について、JEMICから連絡を受ける場合に使います。

### 2.2.3 ネットワーク環境

申請者ソフトウェアの実行には、以下に示すネットワーク環境が必要です。お使いの ネットワーク環境により、個別に設定が必要になる場合があります。詳しくは、ネット ワーク管理者などに相談してください。

- インターネットに接続可能なネットワーク環境を有すること (プロキシサーバ経由でも可)
- プロトコルは HTTP、HTTPS(通信時)を使用可能なこと

# 3. インストールとアンインストール

ここでは、申請者ソフトウェアのインストールとアンインストールの方法を説明します。

申請者ソフトウェアを利用するには、オラクル社が提供している"Java Runtime Environment"(以下「JRE」と記します。)がインストールされていることが前提となります。

### 3.1 事前準備

## 3.1.1 「申請者ソフトウェア Version 1.0.0」のアンインスト ール

「申請者ソフトウェア Version 1.0.0」がすでにインストールされている場合は、「申 請者ソフトウェア Version 1.0.0」のアンインストールを行います。

「申請者ソフトウェア Version 1.0.0」のアンインストールは、次の手順で行います。

手順.1 申請者ソフトウェアをアンインストールするコンピュータを起動します。

注意 申請者ソフトウェアをアンインストールするコンピュータが起動している場合は、実行 中のアプリケーションをすべて終了してください。

手順.2 [スタート] メニューから [コントロールパネル] をクリックします。

注意 次に示すアンインストール画面は、お使いの 0S や、0S の設定により異なる場合があります。

手順.3 [コントロールパネル] 画面が表示されます(図 3.1.1-1)。 [プログラムの追加と削除] ボタンをクリックします。

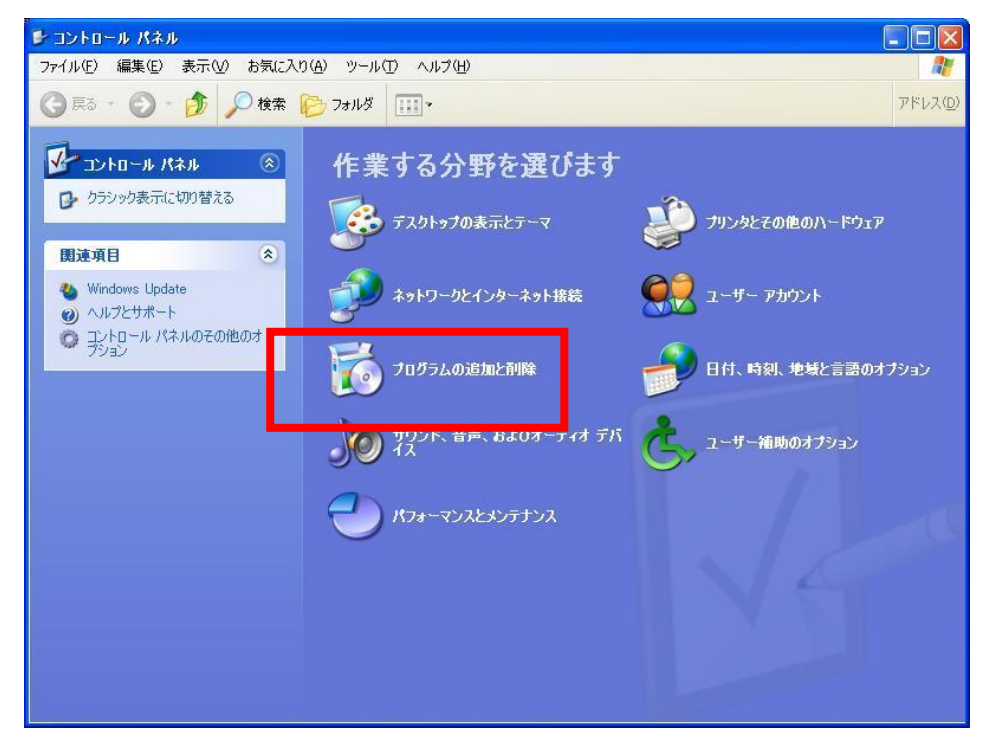

図 3.1.1-1 [コントロールパネル] 画面

手順.4 [プログラムの追加と削除]画面が表示されます(図 3.1.1-2)。 [現在インストールされているプログラム]の一覧から「電子申請システム Version 1」 を選択し、[削除] ボタンをクリックします。

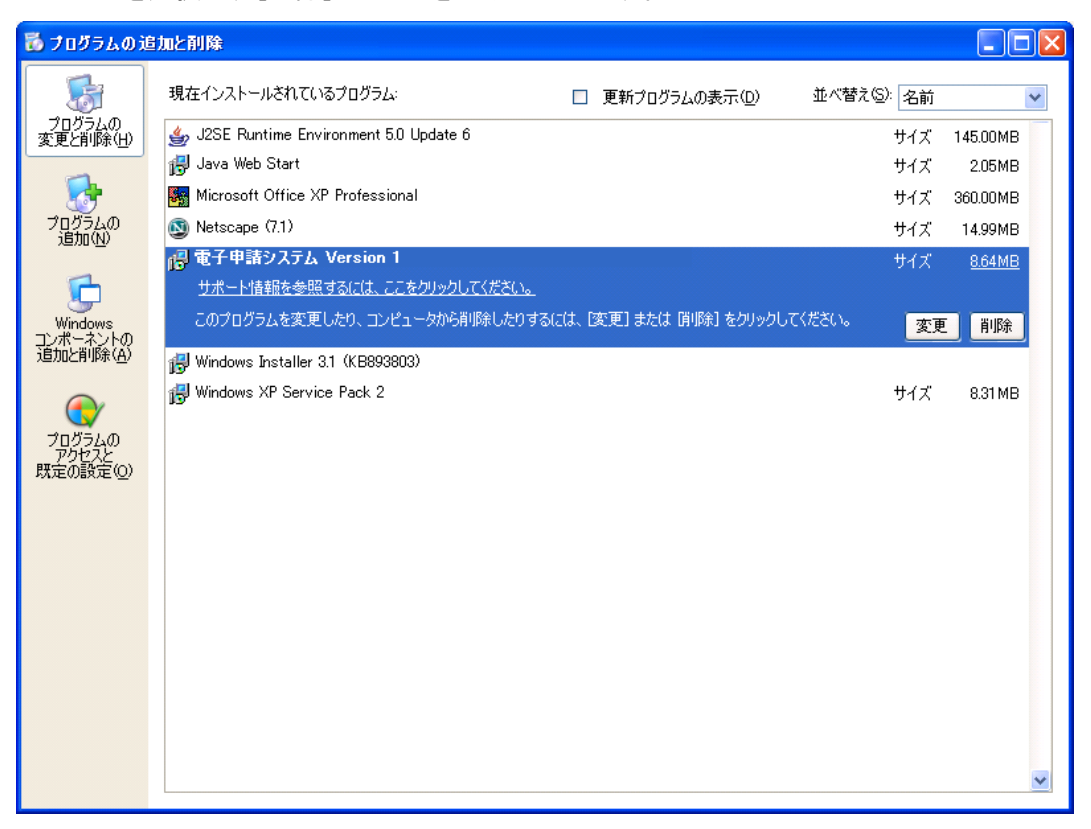

図 3.1.1-2 [プログラムの追加と削除] 画面

手順.5 [InstallShield Wizard] ダイアログボックスが表示されます(図 3.1.1-3)。 [削除]を選択して[次へ] ボタンをクリックします。

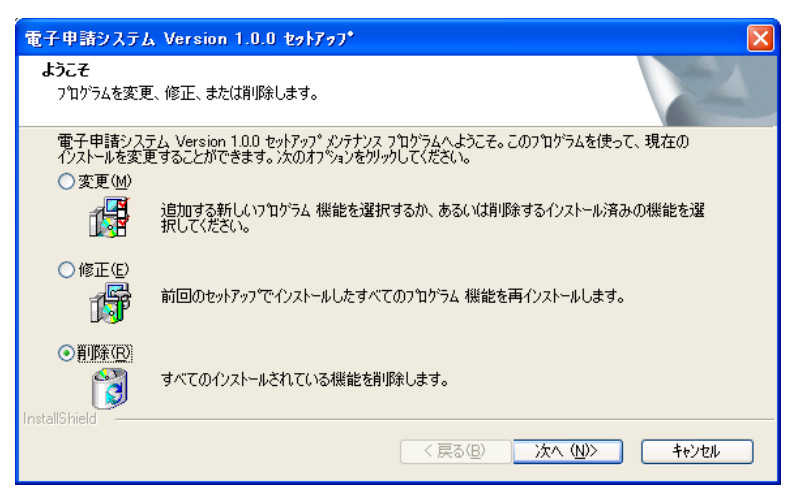

図 3.1.1-3 [InstallShield Wizard] ダイアログボックスーようこそ

手順.6 [ファイル削除の確認]ダイアログボックスが表示されます(図 3.1.1-4)。 アンインストールを実行する場合は、[OK] ボタンをクリックします。

| ファイル剤除の確認           |                       |
|---------------------|-----------------------|
| 選択したアフツケーション、およびすべて | てのコンホペーネントを完全に削除しますか? |
| (OK                 | キャンセル                 |

図 3.1.1-4 [ファイル削除の確認] ダイアログボックス

手順.7 ファイルの削除を開始します(図 3.1.1-5)。

| 電子申請システム Version 1.0.0 セットアッフ*                  |       |
|-------------------------------------------------|-------|
| 291797° ステータス                                   |       |
| 電子申請システム Version 1.0.0 が新しいソフトウェアのインストールを構成中です。 |       |
| アンインストール中<br>                                   |       |
|                                                 |       |
| InstallShield                                   |       |
|                                                 | キャンセル |

図 3.1.1-5 ファイルを削除しているところ

注意 申請者ソフトウェアのファイルの削除が始まっているので、このダイアログボックスの [キャンセル]ボタンをクリックしてもアンインストールを中止することはできません。 再度申請者ソフトウェアを使用する場合は、アンインストールを完了させた後で、もう 一度申請者ソフトウェアをインストールしてください。

注意 アンインストールを中止する場合は、[キャンセル] ボタンをクリックします。 [プログラムの追加と削除] 画面に戻ります。

手順.8 アンインストールが完了すると、完了メッセージがダイアログボックスに表示されます (図 3.1.1-6)。

[完了] ボタンをクリックします。

アンインストールが完了すると [プログラムの追加と削除] 画面に戻ります。

| 電子申請システム Version 1.0.0 | ) toh707*                                                                             |
|------------------------|---------------------------------------------------------------------------------------|
|                        | <b>メンテナンスの完了</b><br>InstallShield Wizard は、電子申請システム Version 1.00 上のメンテナンス<br>を完了しました。 |
|                        | < 戻る(B) <b>売了</b> キャンセル                                                               |

図 3.1.1-6 [InstallShield Wizard] ダイアログボックスーメンテナンスの完了

手順.9 [閉じる] ボタンをクリックします。

[プログラムの追加と削除] 画面が閉じ、[コントロールパネル] ウィンドウに戻ります。

手順.10 [閉じる] ボタンをクリックします。 [コントロールパネル] ウィンドウが閉じます。 手順.11 エクスプローラを起動し、申請者ソフトウェアのインストールフォルダ(標準では 「C:¥JEMIC-WEB」)を削除します(図 3.1.1-7)。

| C: JEMIC-WEB                        |                 |        |               |
|-------------------------------------|-----------------|--------|---------------|
| ファイル(E) 編集(E) 表示(V) お気に入り(A) ツール(T) | ヘルプ(円)          |        | At 1          |
| 🔇 戻る 🔹 🕥 - 🏂 🔎 検索 陵 フォルダ 🚺          | ]•              |        |               |
| アドレス(D) 🗁 C¥JEMIC-WEB               |                 |        | 🔽 🄁 移動        |
| 7ォルダ × 名前 🔺                         | サイズ 更新日時        | 種類     |               |
|                                     | 2005/06/27 1740 | 771    |               |
|                                     |                 |        |               |
| 1 個のオブジェクト (空きディスク領域: 2.39 GB)      |                 | 07%/1- | 😼 マイ コンピュータ 🔬 |

図 3.1.1-7 エクスプローラ ーインストールフォルダの削除

注意 インストールフォルダを削除する場合に、以下の警告メッセージが表示されることがあります。「はい」ボタンを押して、インストールフォルダを削除してください。(図 3.1.1-8)

| JEMIC- | WEB                                                                       |
|--------|---------------------------------------------------------------------------|
| ♪      | 'JEMIC-WEB'を移動または削除したり、その名前を変更したりすると、一部のプログラムが機能しなくなる可能性がありま<br>す。続行しますか? |
|        |                                                                           |
|        | 図 3.1.1-8 削除警告メッセージ                                                       |

以上で、「申請者ソフトウェア Version 1.0.0」のアンインストールは完了です。

# 3.1.2 JRE のインストール

| 77411 | <ul> <li>(a)</li> <li>(b) 表示(V) お気に入り(A) ツ</li> </ul> | -‰(T) ∧‰7(H) | × | n * © |  |
|-------|-------------------------------------------------------|--------------|---|-------|--|
|       |                                                       |              |   |       |  |
|       |                                                       |              |   |       |  |
|       |                                                       |              |   |       |  |
|       |                                                       |              |   |       |  |
|       |                                                       |              |   |       |  |
|       |                                                       |              |   |       |  |
|       |                                                       |              |   |       |  |
|       |                                                       |              |   |       |  |

#### (1) JRE 1.8.0 のインストール

申請者ソフトウェアを利用するのに必要な JRE (「JRE 1.8.0」) を、オラクル社のサ イトからダウンロードして、インストールします。

JRE のインストールは、以下の手順で行います。

#### 手順.1 ブラウザを起動し、オラクル社の JRE サイトを表示します。 以下の URL を [アドレス] バーに入力し、[Enter] キーを押します。

http://www.oracle.com/technetwork/java/javase/downloads/index.html

注意 上記 URL には最新の JRE のバージョンが表示されます。JRE 1.8.0 が表示されない場合 は、以下の URL から JRE 1.8.0 をダウンロードしてください。 <u>http://www.oracle.com/technetwork/java/javase/downloads/java-archive-javase8-217764</u> <u>8.html</u> 手順.2 「Java SE ダウンロードサイト」が表示されます(図 3.1.2-1)。 「JRE ダウンロード」ボタンをクリックし、「使用許諾契約のサイト」に移動します。

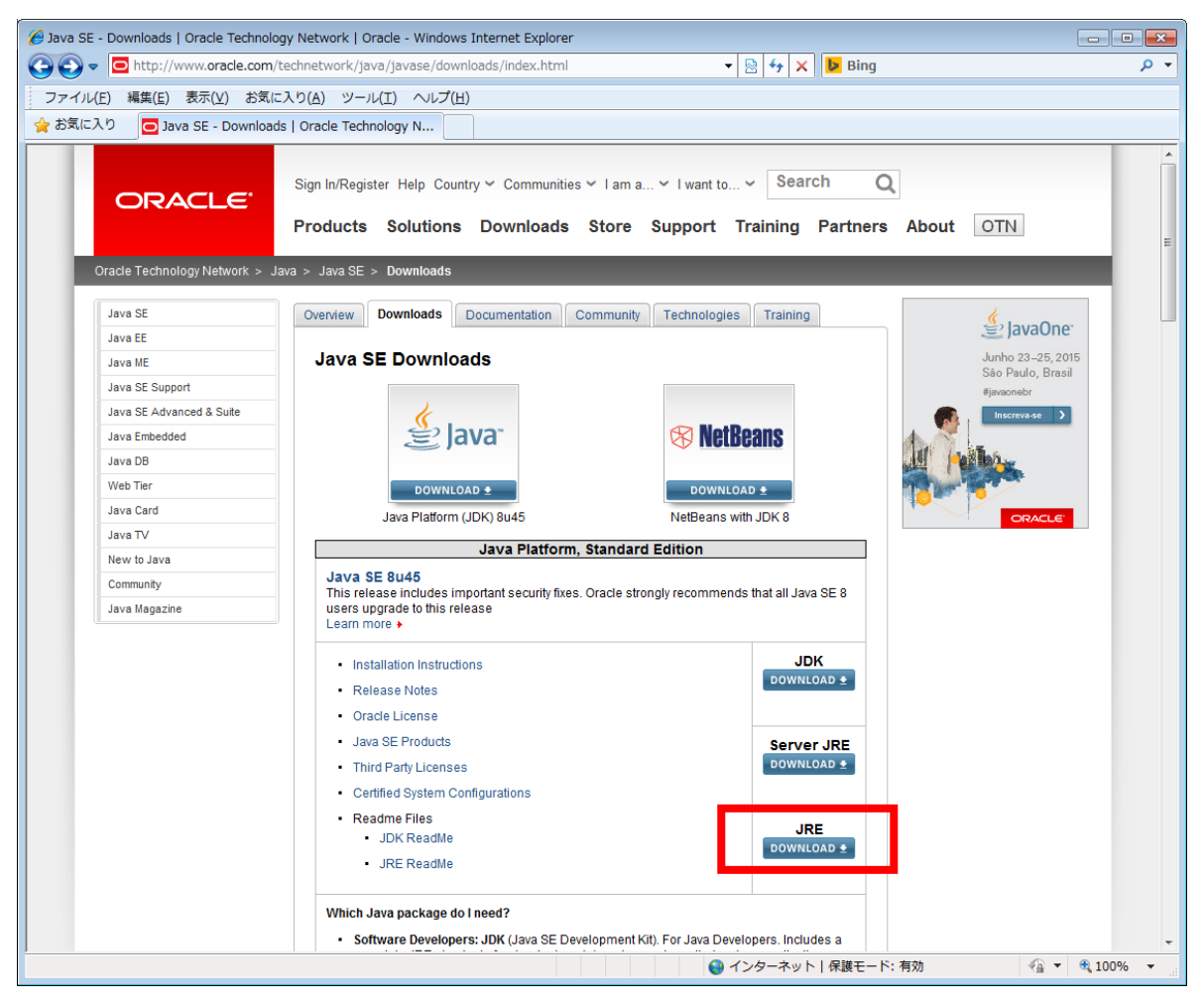

図 3.1.2-1 オラクル社の「Java SE ダウンロードサイト」

注意 JRE サイト等の URL や表示内容は、変更される場合があります。

手順.3 「使用許諾契約のサイト」が表示されます(図 3.1.2-2)。 契約内容に同意する場合は、[Accept License Agreement] をチェックすると、「JRE 1.8.0 のダウンロードサイト」に進みます。

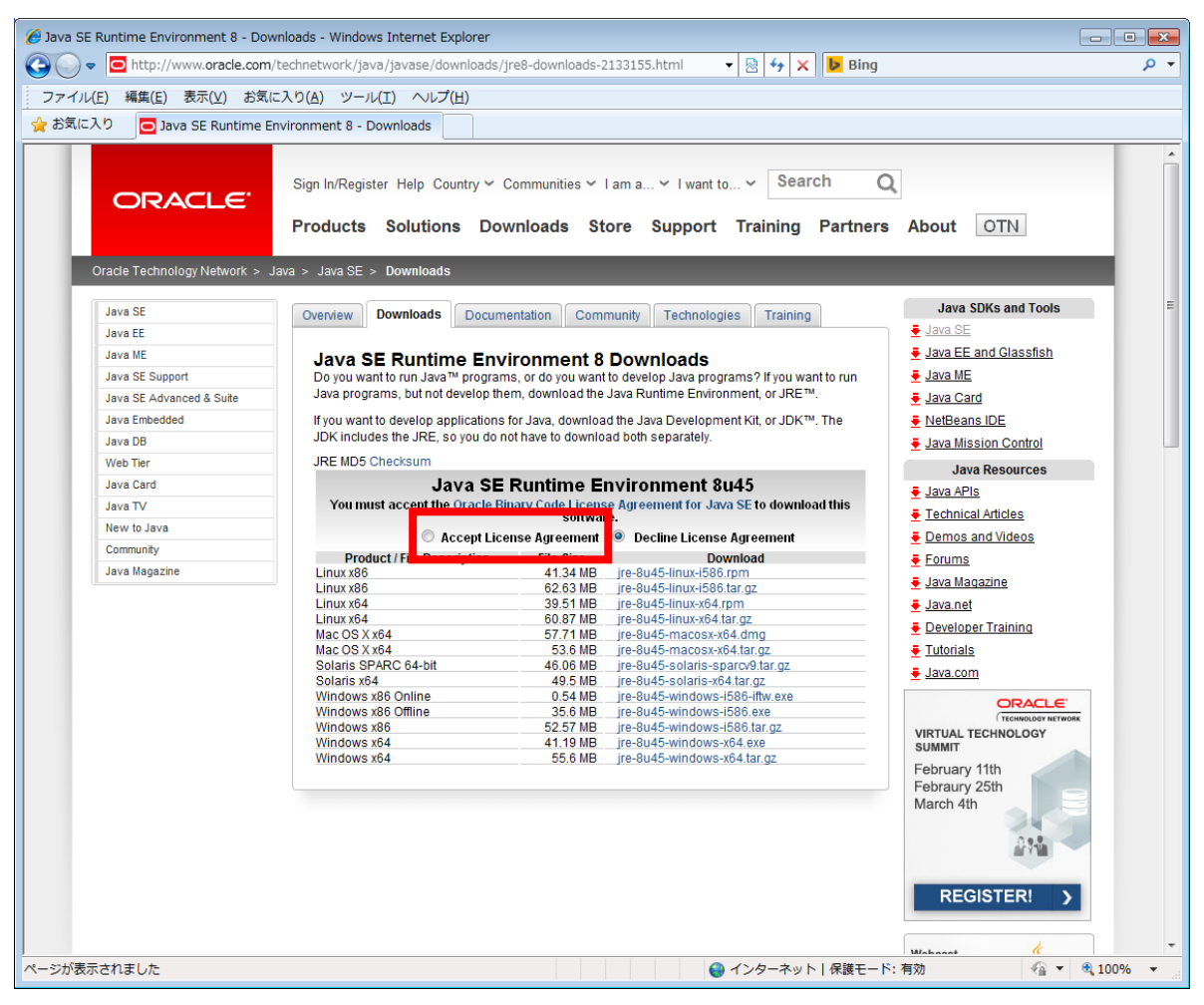

図 3.1.2-2 オラクル社の「使用許諾契約のサイト」

手順.4 「JRE 1.8.0 のダウンロードサイト」が表示されます(図 3.1.2-3)。 Windows x86 Offline の Download のリンクを選択し、JRE をダウンロードします。

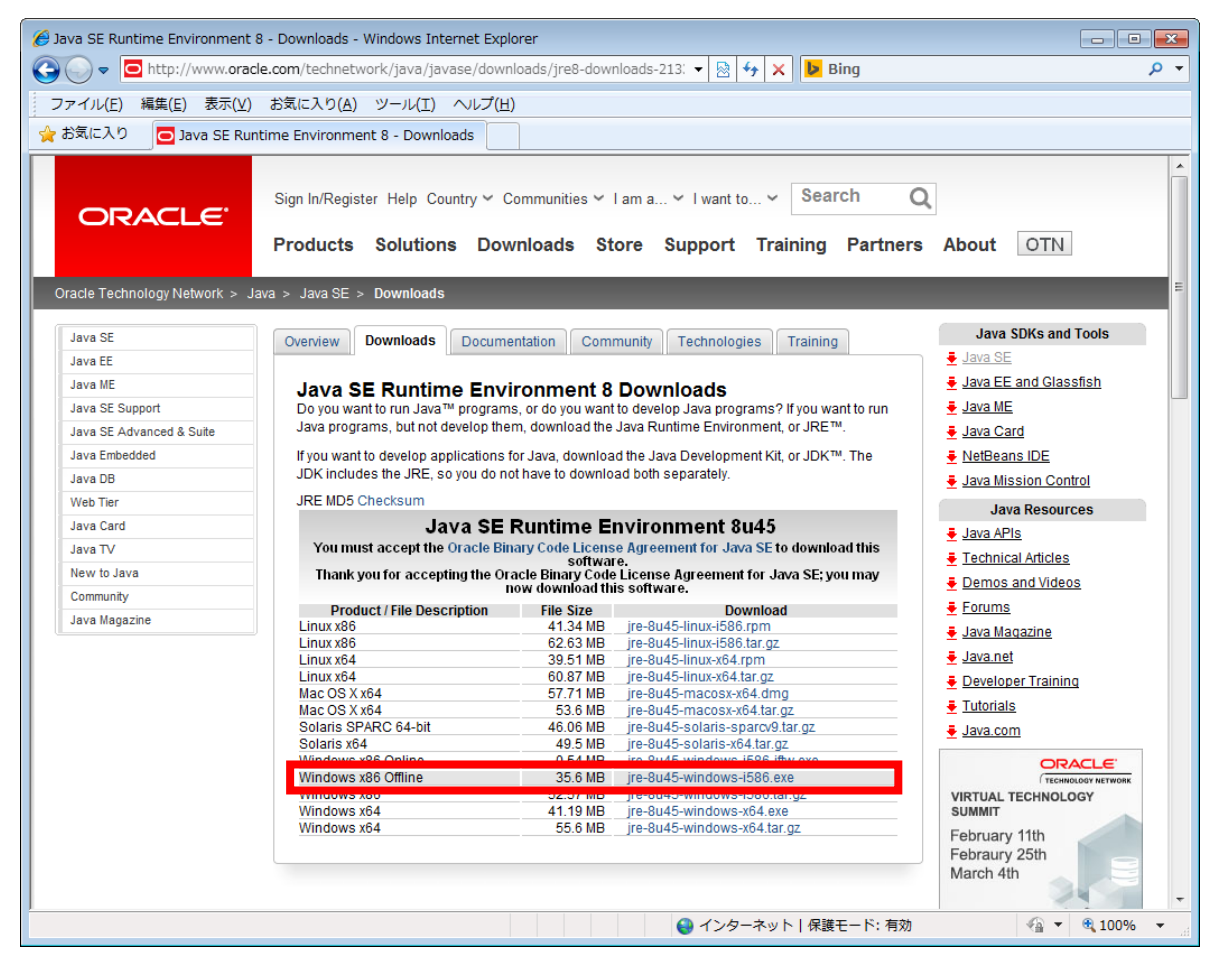

図 3.1.2-3 オラクル社の「JRE 1.8.0 のダウンロードサイト」

- 手順.5 ダウンロードした JRE をインストールします。
  - 注意 JRE のインストール手順は、オラクル社のダウンロードサイトで確認してください。
  - 注意 JRE のバージョンアップやセキュリティホールなどに関する情報は、JRE サイトで提供 されます。JRE サイトの情報をときどき確認して、必要な対応を行うようにしてくださ い。なお、情報の確認、バージョンアップ等の対応は、申請者の責任において行ってく ださい。

#### (2) JRE 1.7.0 のインストール

申請者ソフトウェアを利用するのに必要な JRE (「JRE 1.7.0」) を、オラクル社のサ イトからダウンロードして、インストールします。

JRE のインストールは、以下の手順で行います。

手順.1 ブラウザを起動し、オラクル社の JRE サイトを表示します。 以下の URL を [アドレス] バーに入力し、[Enter] キーを押します。

http://www.oracle.com/technetwork/java/javase/downloads/index.html

注意 上記 URL には最新の JRE のバージョンが表示されます。JRE 1.7.0 が表示されない場合 は、以下の URL から JRE 1.7.0 をダウンロードしてください。 <u>http://www.oracle.com/technetwork/java/javase/downloads/java-archive-downloads-javas</u> <u>e7-521261.html</u> 手順.2 「Java SE ダウンロードサイト」が表示されます(図 3.1.2-4)。 「JRE ダウンロード」ボタンをクリックし、「使用許諾契約のサイト」に移動します。

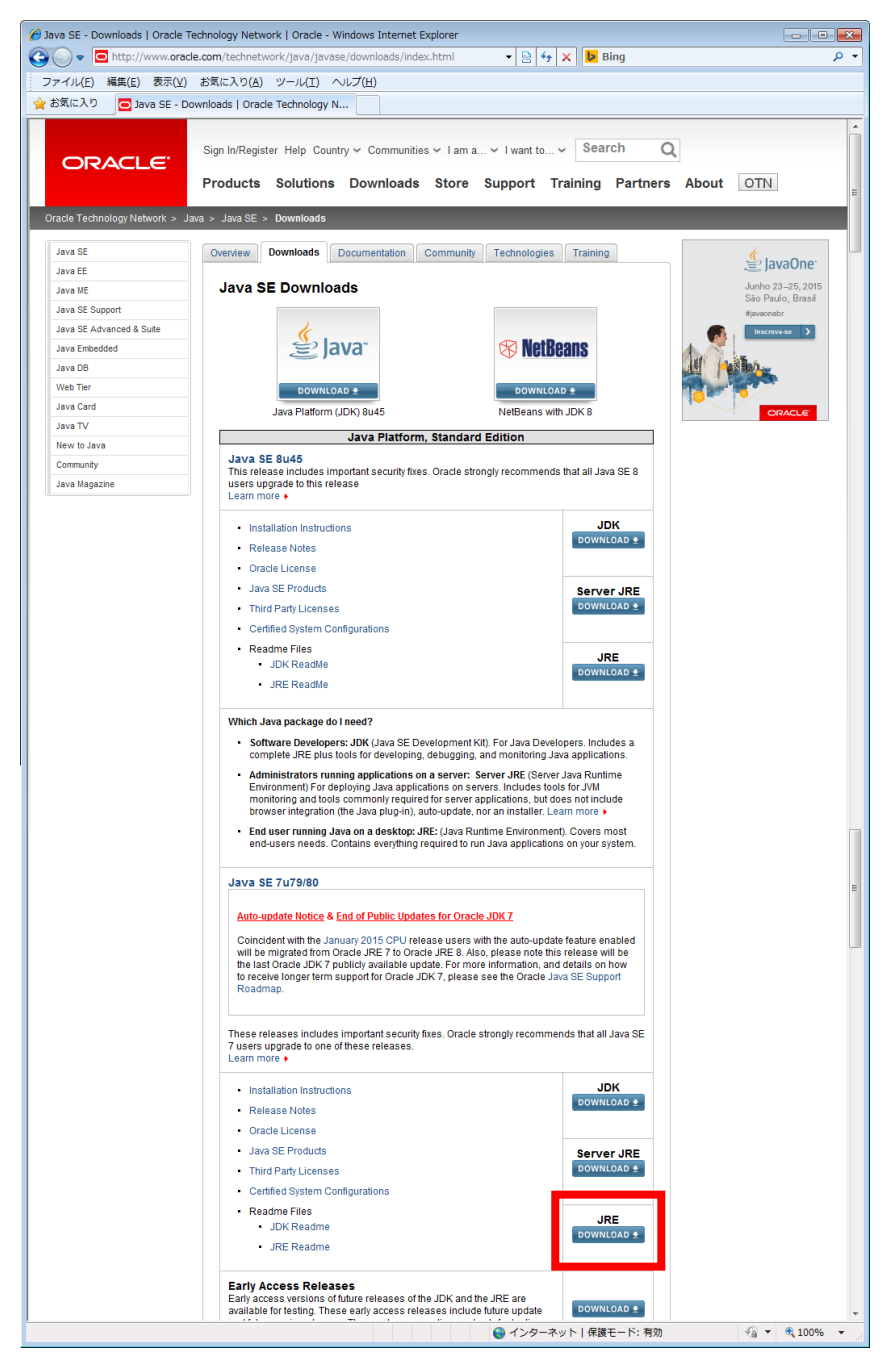

図 3.1.2-4 オラクル社の「Java SE ダウンロードサイト」

注意 JRE サイト等の URL や表示内容は、変更される場合があります。

手順.3 「使用許諾契約のサイト」が表示されます(図 3.1.2-5)。 契約内容に同意する場合は、[Accept License Agreement] をチェックすると、「JRE 1.7.0 のダウンロードサイト」に進みます。

| ava SE Runtime Environment                        | 7 - Downloads   Oracle Technology Net                                                                                                    | work   Oracle - '                                                                                                    | windows Internet Explorer                                                                                                    |                                                                                                    |
|---------------------------------------------------|----------------------------------------------------------------------------------------------------|----------------------------------------------------------------------------------------------------|----------------------------------------------------------------------------------------------------|----------------------------------------------------------------------------------------------------|
| 🕞 🗢 🖸 http://www.orad                             | cle.com/technetwork/java/javase/down                                                                                                    | loads/jre7-dowi                                                                                                    | nloads-1881 🔻 🖄 😽 🗙 🕨 Bing                                                                                                    |                                                                                                    |
| <sup>1</sup> ァイル( <u>E</u> ) 編集( <u>E</u> ) 表示(⊻) | お気に入り( <u>A</u> ) ツール(I) ヘルプ( <u>H</u> )                                                                                                    | )                                                                                                    |                                                                                                    |                                                                                                    |
| お気に入り 🔂 Java SE Run                               | ntime Environment 7 - Download                                                                                                    |                                                                                                    |                                                                                                    |                                                                                                    |
|                                                   |                                                                                                    |                                                                                                    |                                                                                                    | Febraury 25th                                                                                                    |
|                                                   | Java SE I                                                                                                    | Runtime E                                                                                                    | nvironment 7u79                                                                                                    | March 4th                                                                                                    |
|                                                   | You must accept the Oracle Bin                                                                                                    | ary Code Licens<br>softwai                                                                                                    | e Agreement for Java SE to download this re.                                                                                                    |                                                                                                    |
|                                                   | Accept Licer                                                                                                    | nse Agreement                                                                                                    | Decline License Agreement                                                                                                    |                                                                                                    |
|                                                   | Product / File Description                                                                                                    | File Size                                                                                                    | Download                                                                                                    |                                                                                                    |
|                                                   | Linux x86                                                                                                    | 31.62 MB                                                                                                    | jre-7u79-linux-i586.rpm                                                                                                    | REGISTER! >                                                                                                    |
|                                                   | Linux x86                                                                                                    | 46.28 MB                                                                                                    | jre-7u79-linux-i586.tar.gz                                                                                                    |                                                                                                    |
|                                                   | Linux x64                                                                                                    | 32.14 MB                                                                                                    | jre-7u79-linux-x64.rpm                                                                                                    |                                                                                                    |
|                                                   | Linux x64                                                                                                    | 44.92 MB                                                                                                    | jre-7u79-linux-x64.tar.gz                                                                                                    | Webcast                                                                                                    |
|                                                   | Mac OS X X64                                                                                                    | 48.65 MB                                                                                                    | jre-/u/9-macosx-x64.dmg                                                                                                    | Vistual 😂 Java                                                                                                    |
|                                                   | Mac US X X64                                                                                                    | 44.58 MB                                                                                                    | jre-rurs-macosx-x64.tar.gz                                                                                                    | virtual                                                                                                    |
|                                                   | Solaris X80                                                                                                    | 52.32 MB                                                                                                    | jre-/u/9-solaris-i586.tar.gz                                                                                                    | Technology                                                                                                    |
|                                                   | Solaris SPARC                                                                                                    | ID. ID IVIB                                                                                                    | ire_7u70-colorie_enore for az                                                                                                    | Summit                                                                                                    |
|                                                   | Solaris SPARC 64 bit                                                                                                    | 10 15 MD                                                                                                    | ire 7u79-solaris-sparc.tar.gz                                                                                                    | Summit                                                                                                    |
|                                                   | Windows x86 Opling                                                                                                    | 0.00 MB                                                                                                    | ire 7u79-solalis-sparcv9.tal.gz                                                                                                    | Content Now OnDemand                                                                                                    |
|                                                   | Windows x86 Offline                                                                                                    | 20 12 MD                                                                                                    | ire-7u79-windows-i596 eve                                                                                                    |                                                                                                    |
|                                                   | Windows x86                                                                                                    | 40.04 MB                                                                                                    | ire-7u79-windows-i586 tar oz                                                                                                    |                                                                                                    |
|                                                   | Windows x64                                                                                                    | 29 78 MB                                                                                                    | ire-7u79-windows-x64 exe                                                                                                    |                                                                                                    |
|                                                   | Windows x64                                                                                                    | 41 75 MB                                                                                                    | ire-7u79-windows-x64 tar oz                                                                                                    |                                                                                                    |
|                                                   |                                                                                                    |                                                                                                    |                                                                                                    |                                                                                                    |
|                                                   | Java SE I<br>You must accept the Oracle Bin                                                                                                    | Runtime El<br>ary Code Licens                                                                                                    | nvironment 7u80<br>e Agreement for Java SE to download this                                                                                                    | Watch Now! )                                                                                                    |
|                                                   | Java SE<br>You must accept the Oracle Bin<br>O Accept Licer                                                                                                    | Runtime El<br>ary Code Licens<br>sortian<br>nse Agreement                                                                                                    | Portion minutes serving                                                                                                    | Watch Now                                                                                                    |
|                                                   | Java SE I<br>You must accept the Oracle Bin<br>O Accept Licer<br>Product / Fi                                                                                                    | Runtime El<br>ary Code Licens<br>Sorthan<br>nse Agreement                                                                                                    | Perfore initiation services  Prime Agreement for Java SE to download this  Decline License Agreement  Download                                                                                                    | Watch Now                                                                                                    |
|                                                   | Java SE I<br>You must accept the Oracle Bin<br>© Accept Licer<br>Product / Fi<br>Linux x86                                                                                                    | Runtime El<br>ary Code Licens<br>Social<br>nse Agreement<br>31.63 MB                                                                                                    | Portion minimum service get     Portion minimum service get     Portion minimum service get     Portion License Agreement     Download     jre-7u80-linux-l586.rpm                                                                                                    | Java SE Advanced:                                                                                                    |
|                                                   | Java SE  <br>You must accept the Oracle Bin<br>O Accept Licer<br>Product / Fi<br>Linux x86<br>Linux x86                                                                                                    | Runtime El<br>ary Code Licens<br>Sciences<br>31.63 MB<br>46.31 MB                                                                                                    | Porton minute service generation     Agreement for Java SE to download this     Decline License Agreement     Download     jre-7u80-linux-l586.tpm     jre-7u80-linux-l586.trg.gz                                                                                                    | Java SE Advanced:<br>Best Practices Webcast                                                                                                    |
|                                                   | Java SE I<br>You must accept the Oracle Bin<br>O Accept Licer<br>Linux x86<br>Linux x86<br>Linux x84                                                                                                    | Runtime E<br>hary Code Licens<br>nse Agreement<br>31.63 MB<br>46.31 MB<br>32.14 MB                                                                                                    | Portion minimum services                                                                                                    | Java SE Advanced:<br>Best Practices Webcast                                                                                                    |
|                                                   | Java SE I<br>You must accept the Oracle Bin<br>O Accept Licer<br>Product / Fi<br>Linux x86<br>Linux x86<br>Linux x84<br>Linux x84<br>Linux x84                                                                                                    | Runtime E<br>ary Code Licens<br>se Agreement<br>31.63 MB<br>46.31 MB<br>32.14 MB<br>44.93 MB                                                                                                    | Portion minimum service generation     Portion minimum service generation     Portion License Agreement     Download     Jre-7u80-linux-1586.tar.gz     Jre-7u80-linux-1586.tar.gz     Jre-7u80-linux-x64.tar.gz     Jre-7u80-linux-x64.tar.gz                                                                                                    | Watch Now<br>Java -<br>Java SE Advanced:<br>Best Practices Webcast                                                                                                    |
|                                                   | Java SE<br>You must accept the Oracle Bin<br>O Accept Licer<br>Product / Fi<br>Linux x86<br>Linux x86<br>Linux x84<br>Mac OS X x84<br>Mac OS X x84                                                                                                    | Runtime Ei<br>ary Code Licens<br>Software<br>arse Agreement<br>31.63 MB<br>46.31 MB<br>32.14 MB<br>44.93 MB<br>44.66 MB                                                                                                    | Portion minute version get     Portion minute version get     Portion transformed version get     Portion License Agreement     Download     pre-7u80-linux-1586.frgm     pre-7u80-linux-1586.frg     pre-7u80-linux-1586.frg     pre-7u80-linux-1586.frg     pre-7u80-linux-1586.frg     pre-7u80-linux-1586.frg     pre-7u80-linux-1586.frg     pre-7u80-linux-1586.frg     pre-7u80-linux-1586.frg     pre-7u80-linux-1586.frg                                                                                                    | Vatch Now<br>Java SE Advanced:<br>Best Practices Webcast                                                                                                    |
|                                                   | Java SE<br>You must accept the Oracle Bin<br>Carbon Accept Licer<br>Product / Fi<br>Linux x86<br>Linux x86<br>Linux x84<br>Mac OS X x64<br>Mac OS X x64<br>Solais x86                                                                                                    | Runtime E<br>ary Code Licens<br>Software<br>nse Agreement<br>46.31 MB<br>46.31 MB<br>44.93 MB<br>44.93 MB<br>48.66 MB<br>44.61 MB<br>52.33 MB                                                                                                    | Performent 7u80  Agreement for Java SE to download this  Control of the License Agreement  Download  Per-7u80-linux-1586.fram  Per-7u80-linux-1586.frag  Per-7u80-linux-1586.frag  Per-7u80-linux-1586.frag  Per-7u80-linux-1586.frag  Per-7u80-macosx-x64.drag  Per-7u80-macosx-x64.drag  Per-7u80-macosx-x64. | Java SE Advanced:<br>Best Practices Webcast                                                                                                    |
|                                                   | Java SE I<br>You must accept the Oracle Bin<br>Product / Fi<br>Linux x86<br>Linux x86<br>Linux x84<br>Mac OS X x64<br>Mac OS X x64<br>Solaris x86<br>Solaris x86                                                                                                    | Runtime El<br>ary Code Licens<br>31.63 MB<br>46.31 MB<br>32.14 MB<br>44.93 MB<br>44.66 MB<br>44.61 MB<br>52.33 MB<br>16.16 MB                                                                                                    | Perfore minute version and the second sector of the second sector of the sector of the second sector of the second sector of the secon | Java<br>Java SE Advanced:<br>Best Practices Webcast                                                                                                    |
|                                                   | Java SE<br>You must accept the Oracle Bin<br>O Accept Licer<br>Product / Fi<br>Linux x86<br>Linux x86<br>Linux x84<br>Mac OS X x64<br>Solaris x86<br>Solaris x86<br>Solaris x86<br>Solaris x86<br>Solaris x86                                                                                                    | Runtime El<br>any Code Licens<br>ase Agreement<br>31.63 MB<br>32.14 MB<br>32.14 MB<br>44.93 MB<br>48.66 MB<br>52.33 MB<br>16.16 MB<br>55.05 MB                                                                                                    | Performent 7u80  Pownload this  Pownload this  Pownload this  Perfue License Agreement Download  pre-7u80-linux-1586.far.gz pre-7u80-linux-s64.far.gz pre-7u80-macosx-x64.tar.gz pre-7u80-macosx-x64.tar.gz pre-7u80-solaris-s686.far.gz pre-7u80-solaris-s64.far.gz pre-7u80-solaris-s64 | Vateh Nov<br>Java SE Advanced:<br>Best Practices Webcest                                                                                                    |
|                                                   | Java SE<br>You must accept the Oracle Bin<br>Carlot Control Control Contro                                                                                                    | Runtime El<br>any Code Licens<br>nse Agreement<br>El Constant<br>32.14 MB<br>46.31 MB<br>32.14 MB<br>48.66 MB<br>48.66 MB<br>48.66 MB<br>52.33 MB<br>16.16 MB<br>55.05 MB<br>18.16 MB                                                                                                    | Performent 7u80  Agreement for Java SE to download this  Control of the License Agreement Download Pre-7u80-linux-1586.tar.gz Pre-7u80-linux-1586.tar.gz Pre-7u80-linux-64.tar.gz Pre-7u80-macosx-x64.tar.gz Pre-7u80-macosx-x64.tar.gz Pre-7u80-solaris-1586.tar.gz Pre-7u80-solaris-1586.tar.gz Pre-7u80-solaris-1586.tar.gz Pre-7u80-solaris-sparctar.gz Pre-7u80-solaris-sparctar.gz Pre-7u80-solari | Wateh Novi<br>Java SE Advanced:<br>Best Practices Webcast                                                                                                    |
|                                                   | Java SE<br>You must accept the Oracle Bin<br>O Accept Licer<br>Product / Fi Security<br>Linux x86<br>Linux x86<br>Linux x84<br>Mac OS X x84<br>Mac OS X x84<br>Solaris x84<br>Solaris SPARC<br>Solaris SPARC 64-bit<br>Windows x86 Online                                                                                                    | Runtime E<br>any Code Licens<br>ase Agreement<br>31.63 MB<br>46.31 MB<br>34.63 MB<br>44.93 MB<br>44.93 MB<br>44.66 MB<br>52.33 MB<br>55.05 MB<br>18.16 MB<br>18.16 MB<br>0.88 MB                                                                                                    | Portion minute version general and this     Agreement for Java SE to download this     Decline License Agreement     Download     pre-7u80-linux-1586 far.gz     pre-7u80-linux-84 tar.gz     pre-7u80-inux-84 tar.gz     pre-7u80-anacosx-84 d.rg     pre-7u80-solaris-8586 far.gz     pre-7u80-solaris-8586 far.gz     pre-7u80-solaris-8586 far.gz     pre-7u80-solaris-8586 far.gz     pre-7u80-solaris-8586 far.gz     pre-7u80-solaris-8586 far.gz     pre-7u80-solaris-8586 far.gz     pre-7u80-solaris-8586 far.gz     pre-7u80-solaris-8586 far.gz     pre-7u80-solaris-8586 far.gz     pre-7u80-solaris-8586 far.gz     pre-7u80-solaris-8586 far.gz     pre-7u80-solaris-8586 far.gz     pre-7u80-solaris-8586 fir.gz                                                                                                    | Watch Now<br>Java SE Advanced:<br>Best Practices Webcast                                                                                                    |
|                                                   | Java SE<br>You must accept the Oracle Bin<br>Caracter of the Oracle Bin<br>Caracter of the O                                                                                                    | Runtime El<br>any Code Licens<br>ase Agreement<br>31 (63 MB<br>46.31 MB<br>32.14 MB<br>44.93 MB<br>48.66 MB<br>44.93 MB<br>48.66 MB<br>44.61 MB<br>55.055 MB<br>18.16 MB<br>0.89 MB<br>28.14 MB                                                                                                    | performent 7u80  Agreement for Java SE to download this  Download  pre-7u80-linux-1586.frm  pre-7u80-linux-1586.far.gz  pre-7u80-linux-1586.far.gz  pre-7u80-macosx-x64.tar.gz  pre-7u80-macosx-x64.tar.gz  pre-7u80-solaris-s66.tar.gz  pre-7u80-solaris-s66.tar.gz  pre-7u80-solaris-s64.tar.gz  pre-7u80-solaris-s64.tar.gz  pre-7u80-solaris-sparc.ytar.gz  pre-7u80-solaris-s64.tar.gz  pre-7u80-solaris-s64.tar.gz  pre-7u80-solaris-s64.tar.gz  pre-7u80-solaris-s64.tar.gz  pre-7u80-solaris-s64.tar.gz  pre-7u80-solaris-s64.tar.gz  pre-7u80-solaris-s64.tar.gz  pre-7u80-solaris-s64.tar.gz  pre-7u80-solaris-s64.tar.gz  pre-7u80-solaris-s64.tar.gz  pre-7u80-solaris-s64.tar.gz  pre-7u80-solaris-s64.tar.gz  pre-7u80-solaris-s64.tar.gz                                                                                                    | Wateh Now<br>Java SE Advanced:<br>Best Practices Webcest<br>Register Now                                                                                                    |
|                                                   | Java SE<br>You must accept the Oracle Bin<br>Carlow Accept Licer<br>Product / Fi<br>Linux x86<br>Linux x86<br>Linux x84<br>Mac OS X x84<br>Solaris x86<br>Solaris SPARC 64-bit<br>Solaris SPARC 64-bit<br>Windows x86 Offline<br>Windows x86                                                                                                    | Runtime El<br>any Code Licens<br>Ise Agreement<br>Ch. Co-<br>31.63 MB<br>46.31 MB<br>32.14 MB<br>48.66 MB<br>48.66 MB<br>48.66 MB<br>48.66 MB<br>52.33 MB<br>16.16 MB<br>55.05 MB<br>18.16 MB<br>0.89 MB<br>28.14 MB<br>40.06 MB                                                                                                    | Perfors minute version performance  Province in the intervention of the intervention of the intervention  | Wateh Now<br>Dava<br>Java SE Advanced:<br>Best Practices Webcast<br>Register Now                                                                                                    |
|                                                   | Java SE<br>You must accept the Oracle Bin<br>Product / Fi Booder<br>Linux x86<br>Linux x86<br>Linux x84<br>Mac OS X x84<br>Mac OS X x84<br>Mac OS X x84<br>Solaris x84<br>Solaris x84<br>Solaris x84<br>Solaris SPARC<br>Solaris SPARC<br>Solaris SPARC 64-bit<br>Windows x86 Offline<br>Windows x86                                                                                                    | Runtime E<br>any Code Licens<br>as Agreement<br>31.63 MB<br>46.31 MB<br>32.14 MB<br>44.93 MB<br>44.93 MB<br>44.61 MB<br>52.33 MB<br>16.16 MB<br>55.05 MB<br>18.16 MB<br>28.34 MB<br>28.14 MB<br>40.06 MB<br>29.79 MB                                                                                                    | Profile minute version years years     Profile a second second years years     Provide a second second     | Watch How<br>Java SE Advanced:<br>Best Practices Webcast                                                                                                    |
|                                                   | Java SE<br>You must accept the Oracle Bin<br>Construct of the Oracle Bin<br>Construct of the Oracle Bin<br>Cons                                                                                                    | Runtime El<br>any Code Licens<br>ase Agreement<br>31 (63 MB<br>46.31 MB<br>32.14 MB<br>44.93 MB<br>48.66 MB<br>44.93 MB<br>52.33 MB<br>16.16 MB<br>55.05 MB<br>18.16 MB<br>28.14 MB<br>0.89 MB<br>28.14 MB<br>40.06 MB<br>29.79 MB<br>41.77 MB                                                                                                    | performent 7u80  Agreement for Java SE to download this  Download  pre-7u80-linux-1586 far gz pre-7u80-linux-1586 far gz pre-7u80-linux-1586 far gz pre-7u80-nacosx-x64 tar gz pre-7u80-macosx-x64 tar gz pre-7u80-solaris-space far gz pre-7u80-solaris-space far gz pre-7u80-solaris-space far gz pre-7u80-solaris-space far gz pre-7u80-solaris-space far gz pre-7u80-windows-1586 far gz pre-7u80-windows-1586 far gz pre-7u80-wi | Wath How<br>Java SE Advanced:<br>Best Practices Wobcast<br>Register Now                                                                                                    |
|                                                   | Java SE<br>You must accept the Oracle Bin<br>Oracle Bin<br>Control Control Control<br>Linux x86<br>Linux x86<br>Linux x86<br>Mac OS X x84<br>Mac OS X x84<br>Solaris x86<br>Solaris x86<br>Solaris SPARC<br>Solaris SPARC<br>So                                  | Runtime El<br>any Code Licens<br>nse Agreement<br>Ch. Construction<br>46.31 MB<br>32.14 MB<br>48.66 MB<br>44.93 MB<br>48.66 MB<br>44.61 MB<br>55.23 MB<br>16.16 MB<br>55.05 MB<br>18.16 MB<br>0.89 MB<br>40.06 MB<br>29.79 MB<br>41.77 MB                                                                                                    | perfors minute version version generation                                                                                                    | Wath Nort                                                                                                    |
|                                                   | Java SE<br>You must accept the Oracle Bin<br>Oracle Bin<br>Product / Fi Boundary<br>Linux x86<br>Linux x86<br>Linux x84<br>Mac OS X x84<br>Mac OS X x84<br>Mac OS X x84<br>Solaris x86<br>Solaris x86<br>Solaris x84<br>Solaris SPARC 64-bit<br>Windows x86 Offline<br>Windows x86<br>Windows x64                                                                                                    | Runtime E<br>ary Code Licens<br>Status<br>ase Agreement<br>46 31 MB<br>46 31 MB<br>32 14 MB<br>32 14 MB<br>44 93 MB<br>44 61 MB<br>52 33 MB<br>16 16 MB<br>55 05 MB<br>18 16 MB<br>28 14 MB<br>40 06 MB<br>29 79 MB<br>41.77 MB                                                                                                    | Profile minute version general set of download this     Decline License Agreement     Download     Pre-7u80-linux-1586 fpm     pre-7u80-linux-1586 far.gz     pre-7u80-minux-s64 tar.gz     pre-7u80-macosx-x64 drng     pre-7u80-macosx-x64 drng     pre-7u80-macosx-x64 drng     pre-7u80-solaris-space far.gz     pre-7u80-solaris-space far.gz     pre-7u80-solaris-space far.gz     pre-7u80-windows-1586 far.gz     pre-7u80-windows-1586 far.gz     pre-7u80-windows-1586 far.gz     pre-7u80-windows-1586 far.gz     pre-7u80-windows-1586 far.gz     pre-7u80-windows-1586 far.gz     pre-7u80-windows-1586 far.gz     pre-7u80-windows-1586 far.gz     pre-7u80-windows-1586 far.gz     pre-7u80-windows-1586 far.gz     pre-7u80-windows-1586 far.gz     pre-7u80-windows-1586 far.gz     pre-7u80-windows-1586 far.gz                                                                                                    | Watch Now Second                                                                                                    |
|                                                   | Java SE<br>You must accept the Oracle Bin<br>Oracle Bin<br>Oracle Bin<br>Oracle Bin<br>Oracle Bin<br>Oracle Bin<br>Oracle Bin<br>Product / Fi<br>Product / Fi<br>Prod | Runtime El<br>any Code Licens<br>nse Agreement<br>Ch. Constant<br>46,31 MB<br>32,14 MB<br>48,66 MB<br>44,93 MB<br>48,66 MB<br>44,61 MB<br>52,33 MB<br>16,16 MB<br>55,05 MB<br>18,16 MB<br>0,89 MB<br>40,06 MB<br>29,79 MB<br>41,77 MB                                                                                                    | perforce minutes were applied in the second second | Watch How S                                                                                                    |
|                                                   | Java SE<br>You must accept the Oracle Bin<br>O Accept Licer<br>Product / Fi<br>Linux x86<br>Linux x86<br>Mac OS X x64<br>Mac OS X x64<br>Mac OS X x64<br>Solaris x86<br>Solaris x86<br>Solaris x86<br>Solaris SPARC<br>Solaris SPARC<br>Solaris                                   | Runtime El<br>any Code Licens<br>nse Agreement<br>Ch. Cas<br>de Cas<br>de | perforce minutes were applied in the second second | Wath North                                                                                                    |
|                                                   | Java SE<br>You must accept the Oracle Bin<br>Oracle Bin<br>Oracle Bin<br>Oracle Bin<br>Oracle Bin<br>Oracle Bin<br>Oracle Bin<br>Diversion Second<br>Solaris X86<br>Solaris X84<br>Solaris SPARC<br>Solaris SPARC<br>Solaris SP                                  | Runtime El<br>any Code Licens<br>Bee Agreement<br>31 (63 MB<br>46.31 MB<br>32.14 MB<br>44.93 MB<br>48.66 MB<br>44.93 MB<br>48.66 MB<br>44.61 MB<br>55.05 MB<br>18.16 MB<br>0.89 MB<br>28.14 MB<br>40.06 MB<br>29.79 MB<br>41.77 MB                                                                                                    | perfors minute version get<br>nvironment 7u80<br>te Agreement for Java SE to download this<br>Decline License Agreement<br>Download<br>jre-7u80-linux-1586.far.gz<br>jre-7u80-linux-1586.far.gz<br>jre-7u80-macosx-x64.dmg<br>jre-7u80-macosx-x64.dmg<br>jre-7u80-solaris-s66.far.gz<br>jre-7u80-solaris-s66.far.gz<br>jre-7u80-solaris-sparctar.gz<br>jre-7u80-solaris-sparcy.tar.gz<br>jre-7u80-solaris-s66.exe<br>jre-7u80-windows-1586.far.gz<br>jre-7u80-windows-1586.exe<br>jre-7u80-windows-1586.far.gz<br>jre-7u80-windows-1586.tar.gz<br>jre-7u80-windows-1586.tar.gz<br>jre-7u80-windows-1586.tar.gz<br>jre-7u80-windows-1586.tar.gz<br>jre-7u80-windows-1586.tar.gz                                                                                                    | Wath How<br>Java SE Advanced:<br>Best Practices Webcast<br>Register Now<br>Compared to the set of the set of the set o |
|                                                   | Java SE<br>You must accept the Oracle Bin<br>Oracle Bin<br>Oracle Bin<br>Oracle Bin<br>Oracle Bin<br>Oracle Bin<br>Oracle Bin<br>Direction Second<br>Solaris x86<br>Solaris x84<br>Solaris x84<br>Solaris SPARC 64-bit<br>Windows x86<br>Windows x86<br>Windows x86<br>Windows x84                                                                                                    | Runtime E<br>ary Code Licens<br>31 (63 MB<br>46,31 MB<br>32 14 MB<br>32 14 MB<br>44 93 MB<br>48 66 MB<br>52 33 MB<br>16,16 MB<br>55 05 MB<br>18,16 MB<br>28,14 MB<br>28,14 MB<br>28,14 MB<br>29,79 MB<br>41,77 MB                                                                                                    | <ul> <li>performent 7u80</li> <li>expreement for Java SE to download this</li> <li>Decline License Agreement</li> <li>Download</li> <li>per-7u80-linux-1586.fpm</li> <li>jre-7u80-linux-1586.fpm</li> <li>jre-7u80-linux-1586.fpm</li> <li>jre-7u80-macosx-x64.dmg</li> <li>jre-7u80-macosx-x64.tar.gz</li> <li>jre-7u80-solaris-space.tar.gz</li> <li>jre-7u80-solaris-space.tar.gz</li> <li>jre-7u80-solaris-space.tar.gz</li> <li>jre-7u80-windows-1586.far.gz</li> <li>jre-7u80-windows-1586.tar.gz</li> <li>jre-7u80-windows-1586.tar.gz</li> <li>jre-7u80-windows-1586.tar.gz</li> <li>jre-7u80-windows-1586.tar.gz</li> <li>jre-7u80-windows-1586.tar.gz</li> <li>jre-7u80-windows-1586.tar.gz</li> <li>jre-7u80-windows-1586.tar.gz</li> <li>jre-7u80-windows-4586.tar.gz</li> </ul>                                                                                                    | Wath Now<br>Java SE Advanced:<br>Best Practices Webcast<br>Register Now<br>Duke's Choice<br>Award 2014                                                                                                    |

図 3.1.2-5 オラクル社の「使用許諾契約のサイト」

手順.4 「JRE 1.7.0 のダウンロードサイト」が表示されます(図 3.1.2-6)。 Windows x86 Offline の Download のリンクを選択し、JRE をダウンロードします。

| 🏉 Java SE Runtime Environment 7 - | Downloads   Oracle Technology Ne                                                                                                    | twork   Oracle -                     | Windows Internet Explorer                              |                        |
|-----------------------------------|----------------------------------------------------------------------------------------------------|--------------------------------------|--------------------------------------------------------|------------------------|
| G V = http://www.oracle.c         | com/technetwork/java/javase/dow                                                                                                    | nloads/jre7-dowi                     | nloads-1881 🔻 🗟 🐓 🗙 📴 Bing                             | - ۹                    |
| ファイル(E) 編集(E) 表示(⊻) お             | 6気に入り( <u>A</u> ) ツール(I) ヘルプ(Ŀ                                                                                                    | <u>+)</u>                            |                                                        |                        |
| 👷 お気に入り 🧧 Java SE Runtin          | ne Environment 7 - Download                                                                                                    |                                      |                                                        |                        |
|                                   |                                                                                                    |                                      |                                                        | Febraury 25th Arch 4th |
|                                   | Java SE                                                                                                    | Runtime El                           | nvironment /u/9                                        |                        |
|                                   | Tou must accept the oracle bi                                                                                                    | softwar                              | e.                                                     | A94                    |
|                                   | Contraction Contraction Contractica Contractica Con | ense Agreement                       | Decline License Agreement                              |                        |
|                                   | Product / File Description                                                                                                    | File Size                            | Download                                               | PECISTERI N            |
|                                   | Linux x06                                                                                                    | 46.20 MD                             | jre-7u79-linux-i506.tpm                                | REGISTER: 7            |
|                                   | Linux x64                                                                                                    | 32.14 MB                             | ire-7u79-linux-v64 rnm                                 |                        |
|                                   |                                                                                                    | 44 92 MB                             | ire-7u79-linux-x64 tar oz                              |                        |
|                                   | Mac OS X x64                                                                                                    | 48.65 MB                             | ire-7u79-macosx-x64 dmg                                | Webcast Slava          |
|                                   | Mac OS X x64                                                                                                    | 44.58 MB                             | ire-7u79-macosx-x64.tar.gz                             | Virtual                |
|                                   | Solaris x86                                                                                                    | 52.32 MB                             | ire-7u79-solaris-i586.tar.gz                           | Tabaalaan              |
|                                   | Solaris x64                                                                                                    | 16.15 MB                             | jre-7u79-solaris-x64.tar.gz                            | lechnology             |
|                                   | Solaris SPARC                                                                                                    | 55 MB                                | jre-7u79-solaris-sparc.tar.gz                          | Summit                 |
|                                   | Solaris SPARC 64-bit                                                                                                    | 18.15 MB                             | jre-7u79-solaris-sparcv9.tar.gz                        | Summe                  |
|                                   | Windows x86 Online                                                                                                    | 0.89 MB                              | jre-7u79-windows-i586-iftw.exe                         | Content Now OnDemand   |
|                                   | Windows x86 Offline                                                                                                    | 28.12 MB                             | jre-7u79-windows-i586.exe                              |                        |
|                                   | Windows x86                                                                                                    | 40.04 MB                             | jre-7u79-windows-i586.tar.gz                           |                        |
|                                   | Windows x64                                                                                                    | 29.78 MB                             | jre-7u79-windows-x64.exe                               |                        |
|                                   | Windows x64                                                                                                    | 41.75 MB                             | jre-7u79-windows-x64.tar.gz                            |                        |
|                                   |                                                                                                    |                                      |                                                        |                        |
|                                   | lava SE                                                                                                    | Puntime E                            | nvironment 7u80                                        | Watch Now! >           |
|                                   | Java JE                                                                                                    | Kunume E                             |                                                        |                        |
|                                   | You must accept the Oracle Bi                                                                                                    | nary Code Licens<br>softwar          | e Agreement for Java SE to download this               | E                      |
|                                   | Thank you for accepting the O                                                                                                    | racle Binary Code<br>now download th | License Agreement for Java SE; you may<br>is software. | 🕌 Java                 |
|                                   | Product / File Description                                                                                                    | File Size                            | Download                                               |                        |
|                                   | Linux x86                                                                                                    | 31.63 MB                             | jre-7u80-linux-i586.rpm                                | Java SE Advanced:      |
|                                   | Linux x86                                                                                                    | 46.31 MB                             | jre-7u80-linux-i586.tar.gz                             | Best Practices Webcast |
|                                   | Linux x64                                                                                                    | 32.14 MB                             | jre-7u80-linux-x64.rpm                                 |                        |
|                                   | Linux x64                                                                                                    | 44.93 MB                             | jre-7u80-linux-x64.tar.gz                              |                        |
|                                   | Mac OS X x64                                                                                                    | 48.66 MB                             | jre-7u80-macosx-x64.dmg                                |                        |
|                                   | Mac OS X x64                                                                                                    | 44.61 MB                             | jre-7u80-macosx-x64.tar.gz                             |                        |
|                                   | Solaris x86                                                                                                    | 52.33 MB                             | jre-7u80-solaris-i586.tar.gz                           |                        |
|                                   | Solaris x64                                                                                                    | 16.16 MB                             | jre-/u80-solaris-x64.tar.gz                            |                        |
|                                   | Solaris SPARC                                                                                                    | 55.05 MB_                            | jre-/usu-solaris-sparc.tar.gz                          |                        |
|                                   | SOIARIS SPARC 64-DIT                                                                                                    | 18.16 MB                             | jre-ruxu-solaris-sparcv9.tar.gz                        | Register Now >         |
|                                   | Windows x86 Offline                                                                                                    | 28.14 MB                             | jre-7u80-windows-i586.exe                              |                        |
|                                   | Windows x64                                                                                                    | 20 70 MP                             | ire-7u80-windows-x64 eve                               |                        |
|                                   | Windows x64                                                                                                    | 41 77 MB                             | ire-7u80-windows-x64 tar oz                            |                        |
|                                   | 11110013704                                                                                                    | 41.17 110                            | jie rube windewe xeekange                              |                        |
|                                   |                                                                                                    |                                      |                                                        |                        |
|                                   |                                                                                                    |                                      |                                                        |                        |
|                                   |                                                                                                    |                                      |                                                        |                        |
|                                   |                                                                                                    |                                      |                                                        | v 👩 4                  |
|                                   |                                                                                                    |                                      |                                                        | Duke's Choice          |
|                                   |                                                                                                    |                                      |                                                        | Duke's choice          |
|                                   |                                                                                                    |                                      |                                                        | Award 2014             |
|                                   |                                                                                                    |                                      |                                                        |                        |
|                                   |                                                                                                    |                                      | インターネット   保護モード・有効                                     | LEARN MORE > ■         |
|                                   |                                                                                                    |                                      |                                                        |                        |

図 3.1.2-6 オラクル社の「JRE 1.7.0 のダウンロードサイト」

手順.5 ダウンロードした JRE をインストールします。

注意 JRE のインストール手順は、オラクル社のダウンロードサイトで確認してください。

注意 JRE のバージョンアップやセキュリティホールなどに関する情報は、JRE サイトで提供 されます。JRE サイトの情報をときどき確認して、必要な対応を行うようにしてくださ い。なお、情報の確認、バージョンアップ等の対応は、申請者の責任において行ってく ださい。

# 3.2 申請者ソフトウェアのインストール

# 3.2.1 申請者ソフトウェアのダウンロード

申請者ソフトウェアのダウンロードは、以下の手順で行います。

手順.1 Web ブラウザを起動し、JEMIC ホームページ (http://www.jemic.go.jp/)の[電子申請] ページから、申請者ソフトウェアをダウンロードしてください。

## 3.2.2 申請者ソフトウェアのインストール

申請者ソフトウェアのインストールは、以下の手順で行います。

注意 次に示すインストール画面は、お使いのOSや、OSの設定により異なる場合があります。

手順.1 申請者ソフトウェアのセットアッププログラムがあるフォルダを開き、以下の [Setup] アイコンをダブルクリックします (図 3.2.2-1)。

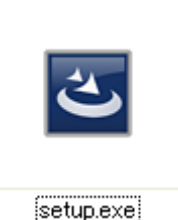

図 3.2.2-1 [Setup] アイコン

- <OS が Windows 7、Windows 8.1 の場合(以下図は Windows 7 の例)>
- ご利用中のWindowsのアカウントが標準ユーザ(管理者権限を持たないユーザ)の場合、 注意 申請者ソフトウェアのインストールを行うと、「次の不明な発行元からのプログラムにこ のコンピューターへの変更を許可しますか?」と表示されて、管理者権限を持つユーザ のパスワードの入力を求められます(図 3.2.2-3)。 申請者ソフトウェアのインストールを行うには、以下の手順で申請者ソフトウェアをイ ンストールしていただく必要があります。 ①管理者権限を持つユーザで Windows にログオンし、申請者ソフトウェアをインストー ルしていただく。 ②申請者ソフトウェアのインストーラを「管理者として実行」し、システム管理者の方 に管理者のアカウント情報を入力していただく。 ③利用中のアカウントに一時的に管理者権限を付与し、申請者ソフトウェアをインスト ールしていただく。 🚱 ユーザー アカウント制御 次の不明な発行元からのプログラムにこのコンピューターへの変更を許可しますか? プログラム名: setup.exe 確認済みの発行元: 不明 ファイルの入手先: このコンピューター上のハード ドライブ

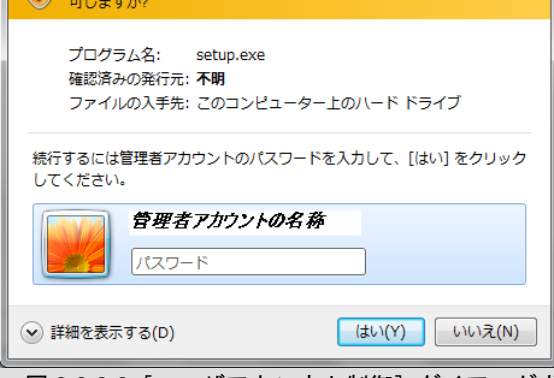

図 3.2.2-3 [ユーザアカンウト制御] ダイアログボックス

<u><OS が Windows 7、Windows 8.1 の場合(以下図は Windows 7 の例)></u>

注意 ご利用中の Windows のアカウントが管理者権限を持つユーザの場合、申請者ソフトウェ アのインストールを行うと、「次の不明な発行元からのプログラムにこのコンピューター への変更を許可しますか?」と表示され、インストールを進めるかどうか求められます (図 3.2.2-4)。

前の手順でダウンロードした申請者ソフトウェアのセットアッププログラムであること を確認し、「はい」ボタンをクリックしてください。

| 🚱 ユーザー アカウント制御               |                                               |
|------------------------------|-----------------------------------------------|
| 次の不明な発行元か<br>可しますか?          | いらのプログラムにこのコンピューターへの変更を許                      |
| プログラム名:<br>発行元:<br>ファイルの入手先: | setup.exe<br><b>不明</b><br>このコンピューター上のハード ドライブ |
| ✓ 詳細を表示する(D)                 | (はい(Y) しいいえ(N)                                |
|                              | <u>これらの通知を表示するタイミングを変更する</u>                  |
| 図 3.2.2-4 [ユー                | -ザアカンウト制御]ダイアログボ                              |

手順.2 インストーラを解凍中のダイアログボックスが表示され、インストーラが起動します (図 3.2.2-5)。

| 電子申請システム Version 1.1.0 - InstallShield Wizard |                                                                                                    |  |
|-----------------------------------------------|----------------------------------------------------------------------------------------------------|--|
| 4                                             | インストールの準備をしています。                                                                                         |  |
| 3                                             | 電子申請システム Version 1.1.0 セットアップは、 プログラムセット<br>アップの手順をご案内する InstallShield Wizard を準備していま<br>す。 しばらくお待ちください。 |  |
| 1000                                          | 解凍中: 電子申請システム Version 1.1.0.msi                                                                          |  |
|                                               |                                                                                                    |  |
|                                               |                                                                                                    |  |
|                                               |                                                                                                    |  |
|                                               | キャンセル                                                                                                    |  |

図 3.2.2-5 ファイルが解凍されているところ

注意 セットアップの準備には時間がかかることがあります。 セットアップの準備を中断する場合は [キャンセル] ボタンをクリックしてください。 手順.3 [InstallShield Wizard] ダイアログボックスが表示されます(図 3.2.2-6)。 [次へ] ボタンをクリックします。

| 🖥 電子申請システム Version 1.1.0 - InstallShield Wizard 🛛 🛛 🗙 |                                                                                                    |  |  |
|-------------------------------------------------------|----------------------------------------------------------------------------------------------------|--|--|
| 2                                                     | 電子申請システム Version 1.1.0用のInstallShield ウィザード<br>へようこそ                                                |  |  |
|                                                       | InstallShield(R) ウィザードは、ご使用のコンピュータへ 電子申請<br>システム Version 1.1.0 をインストールします。「次へ」をグリックし<br>て、続行してください。 |  |  |
|                                                       | 警告: このブログラムは、著作権法および国際協定によって(保護<br>されています。                                                          |  |  |
|                                                       | < 戻る(B) 次へ(N) > キャンセル                                                                               |  |  |

図 3.2.2-6 [InstallShield Wizard] ダイアログボックス

手順.4 使用許諾契約のダイアログボックスが表示されます(図 3.2.2-7)。 契約内容に同意する場合は、[使用許諾契約の条項に同意します]をチェックします。

| 🐻 電子申請システム Version 1.1.0 - InstallShield Wizard 🛛 🛛 🗙                                                              |
|----------------------------------------------------------------------------------------------------|
| 使用許諾契約 次の使用許諾契約書を注意深くお読みください。                                                                                      |
| *ご使用前に必ずお読みください<br>本ソフトウェアを使用されるためには、下記記載の使用許諾書の全<br>ての条項を承諾いただくことが必要です。本ソフトウェアのインス<br>トール前に下記記載の使用許諾書を十分にお読みください。 |
| 電子申請システム利用規約<br>(目的および定義) 💌                                                                                        |
| <ul> <li>● 使用許諾契約の条項に同意します(A)</li> <li>● 使用許諾契約の条項に同意しません(D)</li> </ul>                                            |
| InstaliShield                                                                                                    |

図 3.2.2-7 [InstallShield Wizard] ダイアログボックスー使用許諾契約の確認

| 注意 | インストールを中止する場合は、[キャンセル]ボタンをクリックします。<br>セットアップを中止するかどうかの確認メッセージが表示されます(図 3.2.2-8)。<br>[はい]ボタンを選択すると、申請者ソフトウェアのインストールが中止されます。 |
|----|----------------------------------------------------------------------------------------------------|
|    | 📴 電子申請システム Version 1.1.0 - InstallShiel 🔀                                                                                  |
|    | 電子申請システム Version 1.1.0 のインストールを中<br>断してもよろしいですか?                                                                           |
|    | (はい(Y) (いいえ(N)                                                                                                    |
|    | 図 3.2.2-8[セットアップの中止]ダイアログボックス                                                                                              |

手順.5 ユーザ情報を入力するダイアログボックスが表示されます(図 3.2.2-9)。 「ユーザ名」「所属」を入力して、[次へ] ボタンをクリックします。 ユーザ情報が登録されます。

| ユーザー情報       |  |
|--------------|--|
| 情報を入力してくだざい。 |  |
| ユーザー名(U):    |  |
| 申請太郎         |  |
| 所属(O):       |  |
| WEB申請株式会社    |  |
|              |  |
|              |  |
|              |  |
|              |  |
|              |  |
|              |  |
|              |  |

図 3.2.2-9 [InstallShield Wizard] ダイアログボックスーユーザ情報

手順.6 インストール先を選択するダイアログボックスが表示されます。(図 3.2.2-10)。 申請者ソフトウェアのインストール先のフォルダを確認して、[次へ] ボタンをクリッ クします。

| 1 | 電子申請システム Version 1.1.0 - InstallShield Wizard 🛛 🛛 🗙                                      |
|---|------------------------------------------------------------------------------------------|
|   | インストール先のフォルダ<br>このフォルダにインストールする場合は、「)次へ」をクリックしてください。別のフォルダにイ<br>ンストールする場合は、「変更」をクリックします。 |
|   | Terrent C:¥Program Files¥JEMIC-WEB¥ 変更( <u>c</u> )                                       |
|   |                                                                                          |
|   |                                                                                          |
|   |                                                                                          |
| I | stallShield                                                                              |

- 図 3.2.2-10 [InstallShield Wizard] ダイアログボックスーインストール先の選択
  - 注意 インストール先のフォルダを変更する場合は、[変更] ボタンをクリックし、インストー ル先のフォルダを指定し、[次へ] ボタンをクリックしてください。

手順.7 インストールの設定情報を確認するダイアログボックスが表示されます。(図 3.2.2-11)。 インストールの設定情報を確認して、[次へ] ボタンをクリックします。

| 🐻 電子申請システム Version 1.1.0 - InstallShield Wizard 🛛 🛛 🗙                             |
|-----------------------------------------------------------------------------------|
| プログラムをインストールする準備ができました<br>ウィザードは、インストールを開始する準備ができました。                             |
| インストールの設定を参照したり変更する場合は、「戻る」をクリックしてください。「キャンセル」をク<br>リックすると、ウィザードを終了します。<br>現在の設定: |
| セットアップ タイプ:<br>標準                                                                 |
| インストール先フォルダ:<br>C:¥Program Files¥JEMIC-WEB¥                                       |
| ユーザー情報:<br>名前:申請太郎<br>会社:WEB申請株式会社                                                |
| InstallShield                                                                     |

図 3.2.2-11 [InstallShield Wizard] ダイアログボックスー現在の設定

手順.8 インストールの状況 (セットアップステータス) が表示されるダイアログボックスが表示されます (図 3.2.2-12)。 インストールが始まります。

| 🐻 電子申請          | 青システム Version 1.1.0 - InstallShield Wizard                                                             |
|-----------------|----------------------------------------------------------------------------------------------------|
| 電子申請シ<br>選択した   | バステム Version 1.1.0 をインストールしています<br>プログラム機能をインストールしています。                                                |
| 1 <del>,</del>  | InstallShield ウィザードは、電子申請システム Version 1.1.0 をインストール<br>しています。しばらくお待ちください。<br>ステータス:<br>環境ストリングを更新しています |
| InstallShield — | < 戻る(8) 次へ(11) > キャンセル                                                                                 |

図 3.2.2-12 [InstallShield Wizard] ダイアログボックスーセットアップステータス

注意 インストールが完了するまで、時間がかかる場合があります。 そのまましばらくお待ちください。 手順.9 インストールが終了すると、[InstallShield Wizard]の完了のダイアログボックスが表示されます(図 3.2.2-13)。

[完了] ボタンをクリックします。

| 🛃 電子申請システム Version | n 1.1.0 - InstallShield Wizard 🛛 🔀                                                                                          |
|--------------------|----------------------------------------------------------------------------------------------------|
|                    | InstallShield ウィザードを完了しました<br>InstallShield ウィザードは、電子申請システム Version 1.1.0<br>を正常にインストールしました。「完了」をクリックして、ウィザードを<br>終了してください。 |
|                    | < 戻る(B) <b>完了(E)</b> キャンセル                                                                                                  |

図 3.2.2-13 [InstallShield Wizard] ダイアログボックス-インストールの完了

手順.10 コンピュータを再起動するかどうかを確認するダイアログボックスが表示されます (図 3.2.2-14)。

「はい」ボタンをクリックします。 コンピュータが再起動されます。

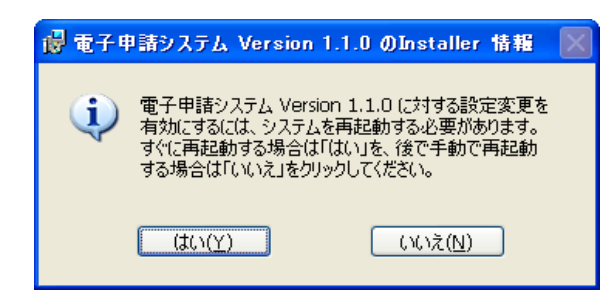

図 3.2.2-14 [InstallShield Wizard] ダイアログボックス-コンピュータの再起動の確認

注意 手順.15 で「いいえ」を選択した場合は、申請者ソフトウェアを使用する前に、必ずコンピュータを再起動してください。

メモ インストールがされているかどうかの確認は、コンピュータを再起動した後、[プログラムの追加と削除] 画面から行います。 [プログラムの追加と削除] 画面の表示方法は、「3.3 申請者ソフトウェアのアンインストール」を参照してください。

以上で、申請者ソフトウェアのインストールは完了です。

# 3.3 申請者ソフトウェアのアンインストール

### 3.3.1 申請者ソフトウェアのアンインストール手順

申請者ソフトウェアのアンインストールは、次の手順で行います。

手順.1 申請者ソフトウェアをアンインストールするコンピュータを起動します。

注意 申請者ソフトウェアをアンインストールするコンピュータが起動している場合は、実行 中のアプリケーションをすべて終了してください。

- 手順.2 [スタート] メニューから [コントロールパネル] をクリックします。
- 手順.3 [コントロールパネル] 画面が表示されます(図 3.3.2-1)。 [プログラムのアンインストール] ボタンをクリックします。

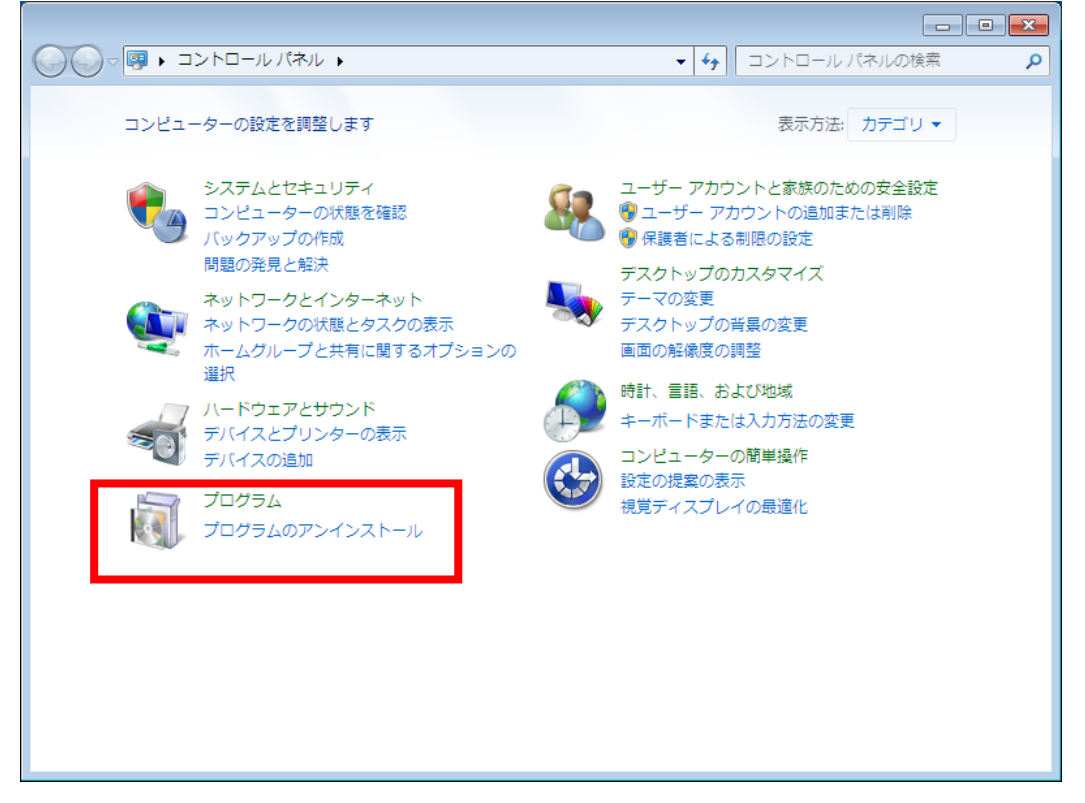

図 3.3.2-1 [コントロールパネル] 画面

注意 次に示すアンインストール画面は、お使いの OS や、OS の設定により異なる場合があり ます。

手順.4 [プログラムのアンインストールまたは変更]画面が表示されます(図 3.3.2-2)。 一覧から「電子申請システム Version 1.1.0」を選択・右クリックし、[アンインストール] ボタンをクリックします。

| 6 |                                           |                                                         | lok 1.4                                |                             | kkaz +           | - • ×   |
|---|-------------------------------------------|---------------------------------------------------------|----------------------------------------|-----------------------------|------------------|---------|
| G |                                           | ネル ▶ フロクラム ▶ フロクラムと                                     | 機能・                                    | <ul> <li>← フログラ.</li> </ul> | ムと機能の検索          | ٩       |
|   | コントロール パネル ホーム<br>インストールされた更新プロ<br>グラムを表示 | プログラムのアンインストール3<br>プログラムをアンインストール3<br>または [修復] をクリックします | <sup>または変更</sup><br>するには、一覧からプログラ<br>。 | ムを選択して [ア                   | <b>"</b> ンインストール | ]、[変更]、 |
| 8 | Windows の機能の有効化また<br>は無効化                 | 整理 ▼ アンインストール                                           |                                        |                             |                  | :       |
|   |                                           | 名前                                                      | 発行元                                    | インストー                       | サイズ              | バージョン   |
|   |                                           | 🛓 Java(TM) 6 Update 18                                  | Sun Microsystems, Inc.                 | 2010/03/24                  | 97.1 MB          | 6.0.180 |
|   |                                           | 👸 電子申請システム Version 1.1.0                                | 日本電気を立ていた。                             | 5010/02/24                  | 7.87 MB          | 1.1.0   |
|   |                                           |                                                         | 1212                                   | 1. 10(0)                    |                  |         |
|   |                                           |                                                         |                                        |                             |                  |         |
|   |                                           |                                                         |                                        |                             |                  |         |
|   |                                           |                                                         |                                        |                             |                  |         |
|   |                                           |                                                         |                                        |                             |                  |         |
|   |                                           |                                                         |                                        |                             |                  |         |
|   |                                           |                                                         |                                        |                             |                  |         |
|   |                                           |                                                         |                                        |                             |                  |         |
|   |                                           | 日本電気計器検定所 割                                             | 県品バージョン: 1.1.0<br>→レプのリンク: http://www  | v.jemic.go.jp               |                  |         |

図 3.3.2-2 [プログラムの追加と削除] 画面

手順.5 [アンインストールの確認]ダイアログボックスが表示されます(図 3.3.2-3)。 アンインストールを実行する場合は、[はい]ボタンをクリックします。

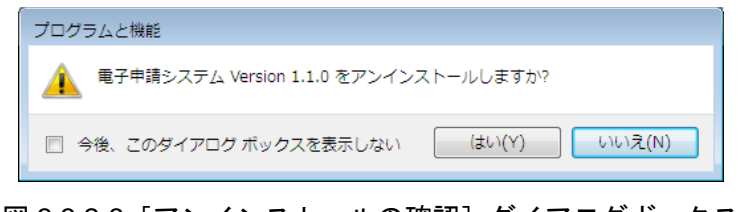

図 3.3.2-3 [アンインストールの確認] ダイアログボックス

注意 アンインストールを中止する場合は、[いいえ] ボタンをクリックします。 [プログラムのアンインストールまたは変更] 画面に戻ります。

| 注意 | ご利用中のWindowsのアカウントが標準ユーザ(管理者権限を持たないユーザ)の場合、<br>申請者ソフトウェアのアンインストールを行うと、「次の不明な発行元からのプログラム<br>にこのコンピューターへの変更を許可しますか?」と表示されて、管理者権限を持つユ<br>ーザのパスワードの入力を求められます(図 3.3.2-4)。<br>申請者ソフトウェアのアンインストールを行うには、以下の手順で申請者ソフトウェア<br>をアンインストールしていただく必要があります。<br>①管理者権限を持つユーザでWindowsにログオンし、申請者ソフトウェアをアンインス<br>トールしていただく。<br>②利用中のアカウントに一時的に管理者権限を付与し、申請者ソフトウェアをアンイン<br>ストールしていただく。 |
|----|----------------------------------------------------------------------------------------------------|
|    | 😵 ユーザー アカウント制御                                                                                                    |
|    | 次の不明な発行元からのプログラムにこのコンピューターへの変更を許可しますか?                                                                                                    |
|    | プログラム名: C:¥Windows¥Installer¥4240f7.msi                                                                                                    |
|    | 確認済みの発行元: <b>不明</b><br>ファイルの入手先・アのコンピューター トのハード ドライブ                                                                                                    |
|    |                                                                                                    |
|    | 続行するには管理者アカウントのパスワードを入力して、[はい] をクリック<br>してください。                                                                                                    |
|    | 管理者アカウントの名称           パスワード                                                                                                    |
|    | ジ 詳細を表示する(D)     はい(Y)     しいいえ(N)                                                                                                    |
|    | 図 3.3.2-4 [ユーザアカンウト制御] ダイアログボックス                                                                                                    |
|    |                                                                                                    |
| 注意 | ご利用中の Windows のアカウントが管理者権限を持つユーザの場合、申請者ソフトウェ<br>アのアンインストールを行うと、「次の不明な発行元からのプログラムにこのコンピュー<br>ターへの変更を許可しますか?」と表示され、アンインストールを進めるかどうか求め<br>られます(図 3.3.2-5)。<br>「はい」ボタンをクリックし、アンインストールを行ってください。                                                                                                    |
|    | 🚱 ユーザー アカウント制御                                                                                                    |
|    | 次の不明な発行元からのプログラムにこのコンピューターへの変更を許可しますか?                                                                                                    |
|    | プログラム名: C:¥Windows¥Installer¥21deea.msi<br>発行元: <b>不明</b><br>ファイルの入手先: このコンピューター上のハード ドライブ                                                                                                    |
|    | ● 詳細を表示する(D)         はい(Y)         しいしえ(N)                                                                                                    |
|    | これらの通知を表示するタイミングを変更する                                                                                                    |
|    | 図 3.3.2-5 [ユーザアカンウト制御] ダイアログボックス                                                                                                    |
|    |                                                                                                    |

3-24

手順.6 ファイルの削除を開始します(図 3.3.2-6)。

| 電子申請システム Version 1.1.0                                 |  |  |  |  |  |
|--------------------------------------------------------|--|--|--|--|--|
| Windows に 電子申請システム Version 1.1.0 を設定しています。しばらくお待ちください。 |  |  |  |  |  |
| 残U時間:0秒                                                |  |  |  |  |  |
|                                                        |  |  |  |  |  |

図 3.3.2-6 ファイルを削除しているところ

- 注意 申請者ソフトウェアのファイルの削除が始まっているので、このダイアログボックスの [キャンセル]ボタンをクリックしてもアンインストールを中止することはできません。 再度申請者ソフトウェアを使用する場合は、アンインストールを完了させた後で、もう 一度申請者ソフトウェアをインストールしてください。
- 手順.7 アンインストールが完了すると [プログラムの追加と削除] 画面に戻ります。
- 手順.8 [閉じる] ボタンをクリックします。 [プログラムの追加と削除] 画面が閉じ、[コントロールパネル] ウィンドウに戻りま す。
- 手順.9 [閉じる] ボタンをクリックします。 [コントロールパネル] ウィンドウが閉じます。

手順.10 エクスプローラを起動し、申請者ソフトウェアのインストールフォルダ(標準では 「C:¥Program Files¥JEMIC-WEB」)を削除します(図 3.3.2-7)。

|                                                                                                    | → テイスク (C:) ト Program Files ト                                                                                                    | • + j                                                                                                    | Program Filesの検索                                                                                                  |     | Q |
|----------------------------------------------------------------------------------------------------|----------------------------------------------------------------------------------------------------|----------------------------------------------------------------------------------------------------|----------------------------------------------------------------------------------------------------|-----|---|
| 整理 ▼ 🛛 📜 開く                                                                                                    | ライブラリに追加 ▼ 共有 ▼ 新しい                                                                                                    | いフォルダー                                                                                                    |                                                                                                    | •   | 0 |
| 🚖 お気に入り                                                                                                    | 名前                                                                                                    | 更新日時                                                                                                    | 種類                                                                                                    | サイズ |   |
| ↓ ダウンロード                                                                                                    | Common Files                                                                                                    | 2010/03/24 13:21                                                                                                    | ファイル フォル…<br>ファイル フォル                                                                                             |     |   |
| ■ テスクトッフ<br>最近表示した場所                                                                                               | Internet Explorer                                                                                                    | 2009/07/15 0:55                                                                                                    | ファイル フォル…                                                                                                    |     |   |
| <ul> <li>⇒ 5イブラリ</li> <li>⇒ ドキュメント</li> <li>⇒ ビクチャ</li> <li>● ビデオ</li> <li>♪ ミュージック</li> <li>(■ コンピューター</li> </ul> | JOVA         第マロンWER           JEMIC-WER         第く(0)           MS         第く(0)           Ref         新しいウィンドウで開く(E           Wir         共有(H)           Wir         以前の)(-ジョンの復元(V           Wir         ライブラリに追加(I)           Wir         送る(N)           Wir         切り取り(T) | 2010/03/24 13:21<br>2010/03/24 13:21<br>9/07/14 13:52<br>9/07/14 13:52<br>9/07/15 0:19<br>9/07/15 0:19<br>9/07/15 0:19<br>9/07/15 0:19<br>9/07/15 0:19<br>9/07/15 0:19<br>9/07/15 0:19 | ファイル フォル…<br>ファイル フォル…<br>ファイル フォル…<br>ファイル フォル…<br>ファイル フォル…<br>ファイル フォル…<br>ファイル フォル…<br>ファイル フォル…<br>ファイル フォル… |     | ) |
| 🗣 ネットワーク                                                                                                    | Wir コピー(C)     ショートカットの作成(S)     御除(D)     御除(D)     名前の変更(M)     プロパティ(R)                                                                                                    | 9/07/14 13:52                                                                                                    | ファイル フォル…<br>ファイル フォル…                                                                                            |     |   |
| JEMIC-WEB 更新日時: 2010/03/24 14:34<br>ファイル フォルダー                                                                     |                                                                                                    |                                                                                                    |                                                                                                    |     |   |

図 3.3.2-7 エクスプローラ ーインストールフォルダの削除

ご利用中のWindowsのアカウントが標準ユーザ(管理者権限を持たないユーザ)の場合、 注意 申請者ソフトウェアのインストールフォルダの削除を行うと、「次のプログラムにこのコ ンピューターへの変更を許可しますか?」と表示されて、管理者権限を持つユーザのパ スワードの入力を求められます(図 3.3.2-8)。 申請者ソフトウェアのインストールフォルダの削除を行うには、以下の手順で申請者ソ フトウェアのインストールフォルダを削除していただく必要があります。 ①管理者権限を持つユーザで Windows にログオンし、申請者ソフトウェアのインストー ルフォルダを削除していただく。 ②利用中のアカウントに一時的に管理者権限を付与し、申請者ソフトウェアのインスト ールフォルダを削除していただく。 🛞 ユーザー アカウント制御 x 次のプログラムにこのコンピューターへの変更を許可しますか? プログラム名: ファイル操作 確認済みの発行元: Microsoft Windows ファイルの入手先: このコンピューター上のハード ドライブ 続行するには管理者アカウントのパスワードを入力して、[はい] をクリック してください。 管理者アカウントの名称 パスワード (はい(Y) いいえ(N) 🕑 詳細を表示する(D) 図 3.3.2-8 [ユーザアカンウト制御] ダイアログボックス

手順.11 エクスプローラを起動し、申請者ソフトウェアのインストールフォルダ(標準では 「C:¥ProgramData¥JEMIC-WEB」)を削除します(図 3.3.2-9)。

|                                                                                                    |                   |                                                                                                 |                         |                                     |       | × |
|----------------------------------------------------------------------------------------------------|-------------------|-------------------------------------------------------------------------------------------------|-------------------------|-------------------------------------|-------|---|
|                                                                                                    | /ディスク (C:) 🕨 Prog | ramData 🕨                                                                                       | • 4j                    | ProgramDataの検索                      |       | Q |
| 整理 ▼ 🛛 📜 開く                                                                                                    | ライブラリに追加 🔻        | 共有 ▼ 新しいフォルダー                                                                                   |                         | E                                   | = • 🔳 | 0 |
| 쑭 お気に入り                                                                                                    | 名前                | ● 更新日                                                                                           | 時                       | 種類                                  | サイズ   |   |
| <ul> <li>ダウンロード</li> <li>デスクトップ</li> <li>最近表示した場所</li> <li>ライブラリ</li> <li>ドキュメント</li> <li>ピクチャ</li> <li>ピデオ</li> <li>ミュージック</li> </ul> | JEMIC-WEB         | 開く(O)<br>新しいウィンドウで開く(E)<br>共有(H)<br>以前のパージョンの復元(V)<br>ライブラリに追加(I)<br>送る(N)<br>切り取り(T)<br>コピー(C) | 12:47<br>12:47<br>13:21 | ファイル フォル…<br>ファイル フォル…<br>ファイル フォル… |       | ) |
| 🦷 コンピューター<br>🗣 ネットワーク                                                                                                    |                   | ショートカットの作成(S)<br>削除(D)<br>名前の変更(M)<br>プロパティ(R)                                                  |                         |                                     |       |   |
| JEMIC-WEB 更新日時: 2010/03/24 14:34<br>ファイル フォルダー                                                                                         |                   |                                                                                                 |                         |                                     |       |   |

#### 図 3.3.2-9 エクスプローラ ーインストールフォルダの削除

ご利用中のWindowsのアカウントが標準ユーザ(管理者権限を持たないユーザ)の場合、 注意 申請者ソフトウェアのインストールフォルダの削除を行うと、「次のプログラムにこのコ ンピューターへの変更を許可しますか?」と表示されて、管理者権限を持つユーザのパ スワードの入力を求められます(図 3.3.2-10)。 申請者ソフトウェアのインストールフォルダの削除を行うには、以下の手順で申請者ソ フトウェアのインストールフォルダを削除していただく必要があります。 ①管理者権限を持つユーザで Windows にログオンし、申請者ソフトウェアのインストー ルフォルダを削除していただく。 ②利用中のアカウントに一時的に管理者権限を付与し、申請者ソフトウェアのインスト ールフォルダを削除していただく。 🚱 ユーザー アカウント制御 × 💮 次のプログラムにこのコンピューターへの変更を許可しますか? プログラム名: ファイル操作 確認済みの発行元: Microsoft Windows ファイルの入手先: このコンピューター上のハード ドライブ 続行するには管理者アカウントのパスワードを入力して、[はい] をクリック してください。 管理者アカウントの名称 パスワード 🕑 詳細を表示する(D) (はい(Y) いいえ(N) 図 3.3.2-10 [ユーザアカンウト制御] ダイアログボックス

注意 申請者ソフトウェアのインストールフォルダが見つからない場合は、アドレスに 「%ALLUSERSPROFILE%¥JEMIC-WEB」と入力してください。(図 3.3.2-11)

|                                    |                       | × |
|------------------------------------|-----------------------|---|
| CO ♥ ▲ %ALLUSERSPROFILE%¥JEMIC-WEB | ▼ → ローカル ディスク (C:)の検索 | ٩ |
| 図 3.3.2-11 フ                       | アドレスの指定               |   |

手順.12 エクスプローラを起動し、申請者ソフトウェアのテンポラリフォルダ(標準では 「C:¥Users¥*ログインユーザ名*¥AppData¥Local¥Temp¥Low¥JEMIC-WEB」)を削除し ます(図 3.3.2-12)。

| 🚱 🕞 🗣 📕 « jemic → AppData → Local → Temp → Low → 🗸 🖌 Lowの検索 👂                                                                                                    |                                 |                                                                                                    |                                                         |                              |          |   |
|----------------------------------------------------------------------------------------------------|---------------------------------|----------------------------------------------------------------------------------------------------|---------------------------------------------------------|------------------------------|----------|---|
| 整理 ▼ 🛛 🍃 開く                                                                                                    | ライブラリに追                         | 加 ▼ 共有 ▼ 新しいフォ                                                                                                    | ルダー                                                     |                              | = - 1    | 0 |
| <ul> <li>☆ お気に入り</li> <li>ダウンロード</li> <li>デスクトップ</li> <li>最近表示した場所</li> <li>ライブラリ</li> <li>ドキュメント</li> <li>ピクチャ</li> <li>ピテオ</li> <li>ミュージック</li> <li>コンピューター</li> </ul> | 名前<br>)) hsperfd:<br>)) JEMIC-1 | AT WOULD A COLUMN A COLUMNA A COLUMNA A COLUMN A COLUMN A COLUMN A COLUMN A COLUMN A COLUMN | 更新日時<br>2010/03/24 14:40<br>-2010/03/24 14:40<br>,<br>, | 種類<br>ファイル フォル…<br>ファイル フォル… | IJ<br>IJ |   |
| <ul> <li>ネットワーク</li> <li>JEMIC-WEB</li> <li>ファイル フォ)</li> </ul>                                                                                                    | 更新日時                            | 削除(D)<br>名前の変更(M)<br>プロパティ(R)<br>: 2010/03/24 14:40                                                                                                    |                                                         |                              |          |   |

図 3.3.2-12 エクスプローラ ーテンポラリフォルダの削除

| 注意 | 意 ご利用中のWindowsのアカウントが標準ユーザ(管理者権限を持たないユーザ)の場合<br>申請者ソフトウェアのテンポラリフォルダの削除を行うと、「次のプログラムにこのコ<br>ピューターへの変更を許可しますか?」と表示されて、管理者権限を持つユーザの/<br>ワードの入力を求められます(図 3.3.2-13)。<br>申請者ソフトウェアのテンポラリフォルダの削除を行うには、以下の手順で申請者と<br>トウェアのテンポラリフォルダを削除していただく必要があります。<br>①管理者権限を持つユーザでWindowsにログオンし、申請者ソフトウェアのテンポラ<br>フォルダを削除していただく。<br>②利用中のアカウントに一時的に管理者権限を付与し、申請者ソフトウェアのテンオ<br>リフォルダを削除していただく。 |  |  |  |  |
|----|----------------------------------------------------------------------------------------------------|--|--|--|--|
|    | 😵 ユーザー アカウント制御                                                                                                    |  |  |  |  |
|    | ◆ 次のプログラムにこのコンピューターへの変更を許可しますか?                                                                                                    |  |  |  |  |
|    | プログラム名: ファイル操作<br>確認済みの発行元: Microsoft Windows<br>ファイルの入手先: このコンピューター上のハード ドライブ                                                                                                    |  |  |  |  |
|    | 続行するには管理者アカウントのパスワードを入力して、[はい]をクリック してください。                                                                                                    |  |  |  |  |
|    | admin                                                                                                    |  |  |  |  |
|    | ● 詳細を表示する(D)     はい(Y)   しいしえ(N)                                                                                                    |  |  |  |  |
|    | 図 3.3.2-13 [ユーザアカンウト制御] ダイアログボックス                                                                                                    |  |  |  |  |

#### 注意 申請者ソフトウェアのテンポラリフォルダが見つからない場合は、アドレスに 「%TEMP%¥Low¥JEMIC-WEB」と入力してください。(図 3.3.2-14)

| COO ▼ NTEMP%¥Low |                   | コンピューターの検索 | Q |
|------------------|-------------------|------------|---|
|                  | 図 3.3.2-14 アドレスの指 | 定          |   |

手順.13 エクスプローラを起動し、ユーザホームフォルダ(標準では「C:¥Documents and Settings¥ログインユーザ名」)の直下にある「.java.policy」、「jemic.keystore」、 「jemicWeb.properties」を削除します(図 3.3.2-15)。

|                    |                        |                               |                  |             | - • ×   |
|--------------------|------------------------|-------------------------------|------------------|-------------|---------|
| 😋 🔍 🔻 💷 — カル       | レディスク (C:) 🔸 ユーザー      | <ul> <li>▶ jemic ▶</li> </ul> | <b>- </b>        | jemicの検索    | م       |
| 整理 ▼ □ 開<          | 共有 ▼ 新しいフォルタ           | -                             |                  |             | = - 1 0 |
| ☆ お気に入り            | 名前                     |                               | 更新日時             | 種類          | サイズ     |
| ] ダウンロード           | 脂 アドレス帳                |                               | 2010/03/24 13:11 | ファイル フォル    |         |
| 📃 デスクトップ           | ┣ お気に入り                |                               | 2010/03/24 13:11 | ファイル フォル…   |         |
| 🖫 最近表示した場所         | ] ダウンロード               |                               | 2010/03/24 13:11 | ファイル フォル…   |         |
|                    | 隆 デスクトップ               |                               | 2010/03/24 14:41 | ファイル フォル    |         |
| <u>™ = ∠ ゴ = u</u> | 📗 マイ ドキュメント            |                               | 2010/03/24 13:11 | ファイル フォル    |         |
|                    | ╞ マイ ピクチャ              |                               | 2010/03/24 13:11 | ファイル フォル    |         |
| ■ P#1X2P           | 🍺 マイ ビデオ               |                               | 2010/03/24 13:11 | ファイル フォル…   |         |
| 📔 ピクチャ             | 🜗 マイ ミュージック            |                               | 2010/03/24 13:11 | ファイル フォル    |         |
| 📑 ビデオ              | 🚺 リンク                  |                               | 2010/03/24 13:11 | ファイル フォル…   |         |
| 🎝 ミュージック           | 🍺 検索                   |                               | 2010/03/24 13:11 | ファイル フォル…   |         |
|                    | 🍺 保存したゲーム              |                               | 2010/03/24 13:11 | ファイル フォル    |         |
| ■ コンピューター          | java.policy            |                               | 2010/03/24 14:38 | POLICY ファイル | 3 KB    |
| 12 -> >            | jemic.keystore         | 共有(H)                         | ▶ 4:38           | KEYSTORE ファ | 3 KB    |
| 🗣 ネットワーク           |                        | 送る(N)                         | •                |             |         |
| -                  |                        | 切り取り(T)                       |                  |             |         |
|                    |                        | ⊐ピ-(C)                        |                  |             |         |
|                    |                        | ショートカットの作                     | 成(S)             |             |         |
|                    |                        | 削除(D)                         |                  |             |         |
| 2 個の項目を            | <b>選択 更新日時: 2010/0</b> | 名前の変更(M)                      | .4:38            |             |         |
|                    | サイズ: 4.80 Ki           | プロパティ(R)                      |                  |             |         |

図 3.3.2-15 エクスプローラ -インストールフォルダの削除

| 注意 | 申請者ソフトウェアのユーザホームフォルダが見つからない場合は、アドレスに<br>「%USERPROFILE%¥JEMIC-WEB」と入力してください。(図 3.3.2-16) |
|----|-----------------------------------------------------------------------------------------|
|    |                                                                                         |
|    | COC V 🌋 %ALLUSERSPROFILE%¥JEMIC-WEB v 🔸 ローカル ディスク (C:)の検索 👂                             |
|    | 図 3.3.2-16 アドレスの指定                                                                      |

以上で、申請者ソフトウェアのアンインストールは完了です。

# 4. こんなときは

# 4.1 FAQ

申請者ソフトウェアの入手、導入、初回環境設定などに関する、よくある質問とその 答え(FAQ)を示します(表 4.1-1)。

| No. | 質問               | 答え                           |
|-----|------------------|------------------------------|
| 1   | インストールが正しく完了し    | メモリ不足かハードディスクの空き容量不足の可能性     |
|     | ません。途中でエラーメッセ    | があります。不要なアプリケーションをすべて終了し、    |
|     | ージが表示されます。       | ハードディスクの空き容量が 50MB 以上あることを確認 |
|     |                  | したうえで、念のためコンピュータを再起動し、再度イ    |
|     |                  | ンストールを実行してください。              |
| 2   | JRE の他のバージョンを利用  | 申請者ソフトウェアが指定する JRE のバージョンをイ  |
|     | していますが、新たに JRE を | ンストールした後に、申請者ソフトウェアをインストー    |
|     | インストールする必要はあり    | ルして下さい。                      |
|     | ますか?             |                              |
| 3   | 申請者ソフトウェアのインス    | 申請者ソフトウェアを一旦アンインストールし、再度イ    |
|     | トール後に、他の JRE をイン | ンストールして下さい。                  |
|     | ストールしたら申請者ソフト    |                              |
|     | ウェアが動作しなくなりまし    |                              |
|     | た。               |                              |
| 4   | JRE をインストールしようと  | JRE は以下のいずれかの手順でインストールを行う必   |
|     | したら、「次のプログラムにこ   | 要があります。                      |
|     | のコンピューターへの変更を    | ① 利用中のアカウントに、一時的に管理者権限を付与    |
|     | 許可しますか?」と表示され    | し、インストールしていただく。              |
|     | て、管理者権限を持つユーザ    | ② インストーラを「管理者として実行」し、システム    |
|     | のパスワードの入力を求めら    | 管理者の方に管理者のアカウント情報を入力して       |
|     | れます。             | いただく。                        |
|     |                  | ③ システム管理者の方に管理者アカウントでログイ     |
|     |                  | ンしていただいて、インストールしていただく。       |
| 5   | 申請者ソフトウェアをインス    | 申請者ソフトウェアは以下のいずれかの手順でインス     |
|     | トールしようとしたら、「次の   | トールを行う必要があります。               |
|     | 不明な発行元からのプログラ    | ① 利用中のアカウントに、一時的に管理者権限を付与    |
|     | ムにこのコンピュータへの変    | し、インストールしていただく。              |
|     | 更を許可しますか?」と表示    | (2) インストーラを「管理者として実行」し、システム  |
|     | されて、管理者権限を持つユ    | 管理者の方に管理者のアカウント情報を入力して       |
|     | ーザのパスワードの入力を求    | いただく。                        |
|     | められます。           | ③ システム管理者の方に管理者アカウントでログイ     |
|     |                  | ンしていただいて、インストールしていただく。       |

表 4.1-1 質問と答え

# 4.2 問い合わせ先

『取扱説明書』に関する問い合わせ先を示します(表 4.2-1)。

表 4.2-1 問い合わせ内容と問い合わせ先

| 問い合わせ内容         | 問い合わせ先             |
|-----------------|--------------------|
| 各手続および業務内容に関するお | 各手続の案内情報に記載された相談窓口 |
| 問い合わせ           |                    |

日本電気計器検定所ホームページには、電子申請システムに関する最新の FAQ や、お 問い合わせ先等が掲載されています。

# http://www.jemic.go.jp/

日本電気計器検定所 電子申請システム 申請者ソフトウェア 取扱説明書

### 申請者ソフトウェア 導入説明書

| 2006年10月2日 | 第1版発行         |
|------------|---------------|
| 2010年3月29日 | 第2版発行         |
| 2013年12月6日 | 第3版発行         |
| 2015年6月26日 | 第4版発行         |
| 2015年8月28日 | 第5版発行         |
|            | 編集 日本電気計器検定所  |
|            | 発行者 日本電気計器検定所 |

Copyright © 2006 Japan Electric Meters Inspection Corporation

(JEMIC) All Rights Reserved.

※本書の全部または一部を無断で複写、複製、転訳載することを禁じます